# Spustění systému AISYS

Předpokládejme, že máte Microsoft Windows 95 řádně nainstalovány. Pak můžeme spustit program *AISYS* jedním z následujících způsobů:

po startu počítače dvojklikem levým tlačítkem myši na zástupce AISYS na pracovní ploše (je-li zde umístěn)

po startu počítače kliknutím levým tlačítkem myši na položku START na hlavním panelu. Rozevře se nabídka ze které vyberete složku PROGRAMY a následně složku AISYS. Po jejím rozevřením klinknutím levým tlačítkem myši na položku AISYS

Složka *AISYS* obsahuje ikony pro spuštění aplikace **AISYS**, **Server** a **Tabulky** pro grafické zpracování. Se spuštěním Windows se automaticky spouští základní aplikace systému *AISYS* tzv. **Server**, který spouští komunikaci se sítí procesních stanic. Co se týká uživatele je tato aplikace skrytá a pracuje v pozadí.

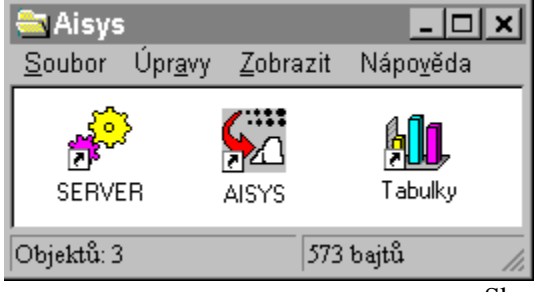

Skupina aplikace AISYS

Po této operaci se otevře základní pracovní plocha systému.

Zpět Obsah

## Postup přihlášení se do systému

Kliknutím na položku **Program** v hlavní pracovní ploše systému se rozbalí roleta. Po kliknutí na položku **Přihlášení** se otevře dialog pro přihlášení . V tomto dialogu se zadává jméno a příslušné heslo uživatele, a to tak, že nejdříve klikneme do políčka **Jméno**, pak jméno napíšeme, klikneme do políčka **Heslo** a napíšeme heslo (při psaní hesla se nezobrazují písmena, ale pouze hvězdičky kvůli utajení hesla). Po provedení těchto operací (v případě, že je jméno a heslo správně zadané) je uživatel přihlášen do systému a může pracovat v rámci jemu přiřazených práv.

| 🗑 AISYS CLIENT           |                   |               |              |   | Přihlášení do s | ystérnu |        | × |
|--------------------------|-------------------|---------------|--------------|---|-----------------|---------|--------|---|
| Program Obrazovky        | <u>Z</u> obrazení | 0 <u>k</u> na | <u>H</u> elp |   |                 |         |        |   |
| <br><u>P</u> řihlášení — |                   |               |              | - | Jméno:          |         |        |   |
| Supervisor 🕨             |                   |               |              |   | Heslo:          |         |        |   |
| E <u>×</u> it            |                   |               |              |   | OK              |         | Zrušit |   |

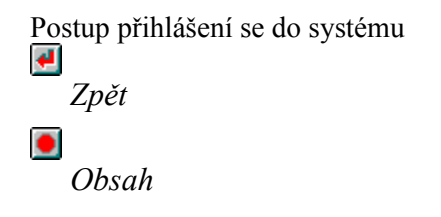

# Hlavní pracovní plocha systému AISYS

Hlavní pracovní plocha systému AISYS obsahuje:

- -systémové butony prostředí Windows
- -hlavní menu systému
- -buton pro spuštění obrazovky grafu maxima a odběru
- -butony pro spuštění energetických a technologických obrazovek
- -buton pro rychlý archiv

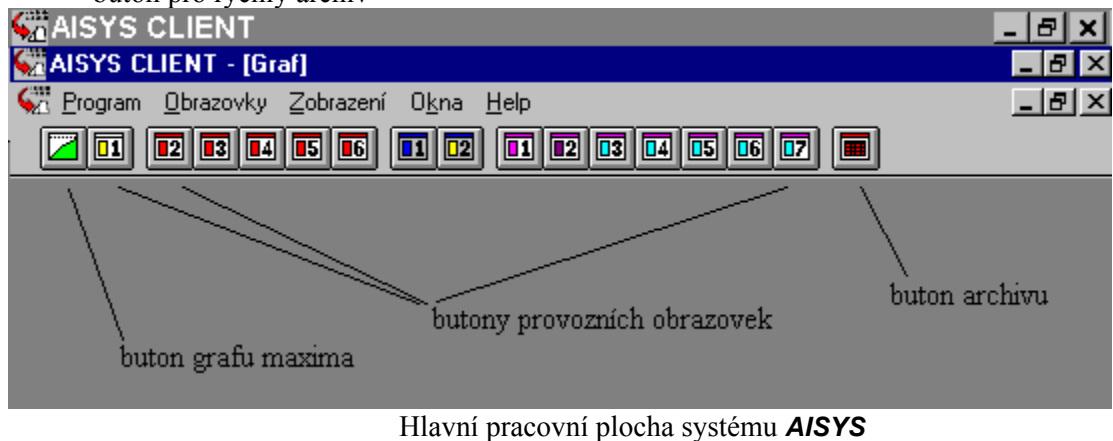

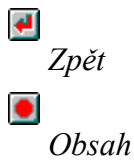

# Pohyb mezi jednotlivými obrazovkami

Mezi jednotlivými obrazovkami se můžeme pohybovat několika způsoby:

- -pomocí roletového hlavního menu
- -pomocí butonů (tlačítkových příkazů) s grafickým nebo číselným označením obrazovek

-pomocí butonů v jednotlivých obrazovkách (přímý přechod dle technologie)

#### Volba pomocí roletového menu (hlavní menu systému A/SYS)

Po kliknutí na nápis "**Program**" (ALT + P) se může uživatel přihlásit do systému. Po kliknutí na nápis "**Obrazovky**" (ALT + O) se rozbalí seznam příkazů pro volbu okna dané obrazovky *AISYS*.

Po kliknutí na nápis "**Zobrazení**" (ALT + Z) se rozbalí seznam příkazů pro zobrazení panelu obrazovek, případně celé obrazovky.

Po kliknutí na nápis "**Okna**" (ALT + K) se rozbalí seznam příkazů pro způsob řazení otevřených obrazovek aplikace *AISYS* a ve spodní části je uveden jejich seznam.

Po kliknutí na nápis "Help" (ALT +H) se rozbalí seznam příkazů pro zobrazení nápovědy.

Po kliknutí na položku menu, která obsahuje 🕨 se otevře další vnořené menu. Příklady těchto menu jsou uvedeny na následujícím obrázku .

Program Obrazovky Zobrazení Okna Help

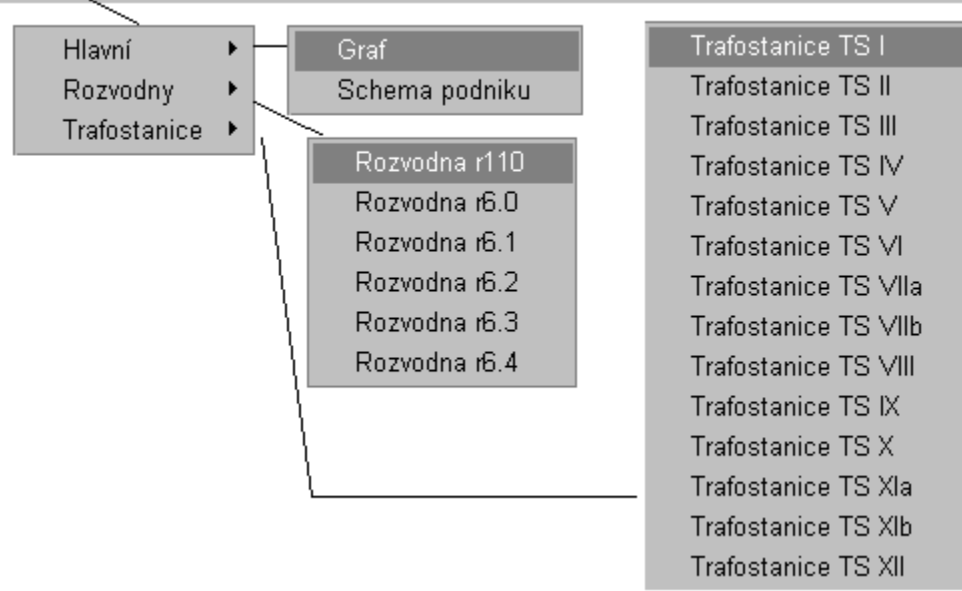

#### Roletové menu systému AISYS

#### Volba pomocí butonů (tlačítkových příkazů) s grafickým označením obrazovek

Kliknutím na první buton v hlavním menu se rozbalí obrazovka hlavního měření (graf maxima/odběru). Butony označené 1 ... X obsahují jednotlivé energetické či technologické obrazovky dané aplikace *AISYS*. Předposlední buton nám zobrazí rychlé archivy a poslední buton nám spustí nápovědu HELP.

## Volba pomocí butonů v jednotlivých obrazovkách (přímý přechod dle technologie)

Technologické a energetické obrazovky mohou obsahovat řadu butonů pro přímý skok na další logicky navazující obrazovky.

**!** 

Zpět

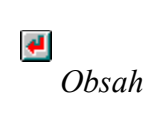

# Ovládání objektů systému AISYS

V systému *AISYS* je použito jednotné ovládání pro všechny objekty. Pomocí myši lze na obrazovkách ovládat jednotlivá zařízení, otevírat dialogy, nastavovat parametry. **Levé tlačítko myši** slouží pro (kliknutím na definovanou oblast):

-vykonání příslušných akcí (zamáčknutí butonu)

-přepnutí automatický/ruční provoz

-ruční ovládání

-vstup do okének pro nastavení parametrů ( po kliknutí na dané okénko lze do něj

zapsat určitou hodnotu)

-zatržení vybraných možností

Pravé tlačítko myši slouží pro (kliknutím na celý objekt):

-vyvolání dialogu nastavení elektroměru, semaforu, spotřebiče, kotle, ....

Příklady ovládání jsou uvedeny na následujících obrázcích.

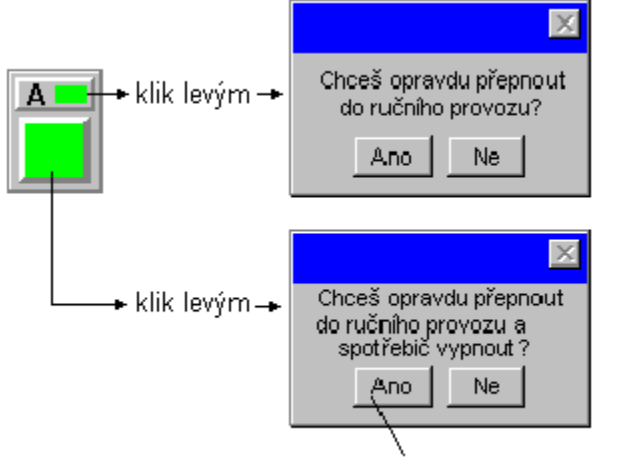

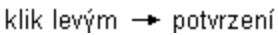

Ovládání objektů systému AISYS

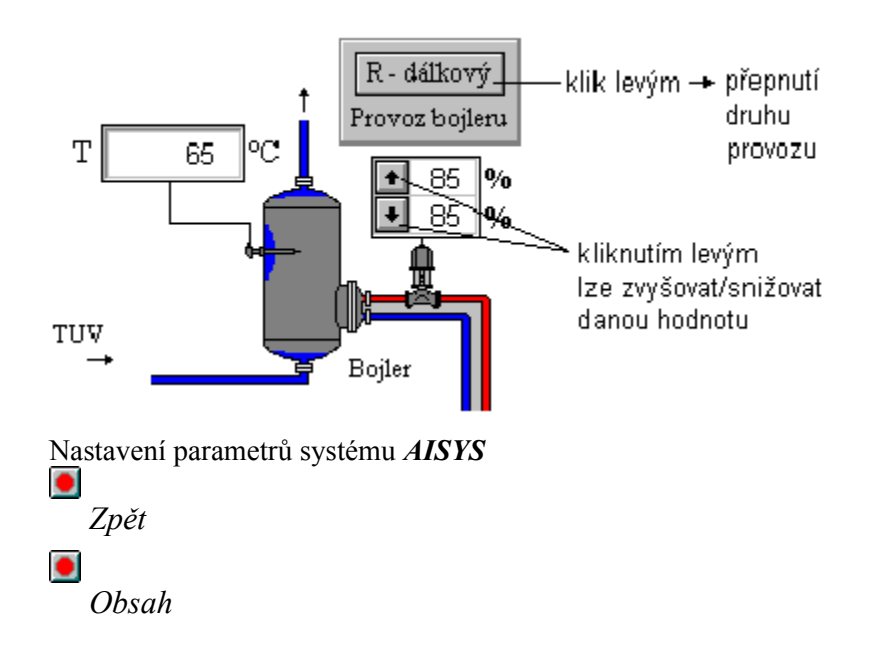

Odhlášení se ze systému Uživatel se může ze systému odhlásit kliknutím na položku Odhlášení v roletě Program. Poté se může na dané uživatelské stanici přihlásit jiný uživatel, který může mít zase jiná přístupová práva.

| <b>≫</b> ∩ / | MAISYS CLIENT - [Graf] |                   |            |           |               |              |  |  |  |  |
|--------------|------------------------|-------------------|------------|-----------|---------------|--------------|--|--|--|--|
| <b>6</b> 22  | <u>P</u> rogram        | <u>O</u> brazovky | , <u>,</u> | Zobrazení | 0 <u>k</u> na | <u>H</u> elp |  |  |  |  |
|              | <u>O</u> dhlá          | išení             |            |           |               |              |  |  |  |  |
|              | Ulož nastavení         |                   |            |           |               |              |  |  |  |  |
|              | Super                  | rvisor I          | ×          |           |               |              |  |  |  |  |
|              | E <u>x</u> it          |                   |            |           |               |              |  |  |  |  |

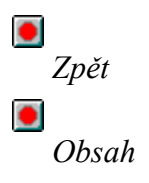

Postup odhlášení se ze systému

# Opuštění systému AISYS

V případě, že požadujete ukončení chodu účastnické stanice je možno jej provést několika způsoby:

- otevřením roletového menu s názvem Program a kliknutím na položku Exit
- kliknutím na systémový buton v horním rohu obrazovky
- stisknutí kláves ALT + F4

Po kliknutí na položku **EXIT** se otevře potvrzující dialog, který se zeptá jestli chcete opravdu opustit aplikaci *AISYS*. V případě, že tento dialog kladně potvrdíte je aplikace následně uzavřena. Při ukončení aplikace jiným způsobem se vypíše jenom hlášení o ukončení systému

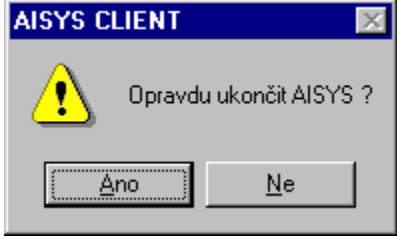

Dialog potvrzení opuštění systému AISYS

Po uzavření aplikace *AISYS* není ještě uzavřena skrytá aplikace **Server**, která pracuje na pozadí a provádí komunikaci se sítí procesních stanic. V případě, že i tuto aplikaci chcete opustit, je nutné tuto aplikaci dát do popředí. To provedeme kliknutím pravým tlačítkem myši na systémovou ikonu serveru (umístěna na <u>ob</u>razovce vpravo dole vedle času) a volbou *Ukončit*.

| • | Zpět  |
|---|-------|
| • |       |
|   | Obsah |

Aktuální čas, datum

Čas skutečný aktuální (čas počítače, případně čas synchronizovaný časovým normálem DCF, ...)

Energetický čas

Čas synchronizovaný příchodem 1/4 hodinových (hodinových) impulsů. Při příchodu synchr. impulsů 1/4 se nastaví energetický čas X.00, X.15, X.30, X.45 a následně čas běží dle reálného času až do příchodu dalšího impulsu

## Sekce regulace maxima

-Technické maximum - zobrazuje údaj z dialogu Nastavení

-Sjednané čtvrthod. (hodinové) maximum - zobrazuje aktuální údaj maxima z dialogu pro nastavení maxim

-Hranice regulace maxima - zobrazuje údaj sjednaného aktuálního maxima ponížený o hodnot snížení hranice z dialogu Nastavení sekce maxima

-Doba trvání - udává údaj v min. a sec. od začátku trvání hodiny (1/4 hodiny)

-**Obebráno ve čtvrthodině (hodině)** - udává množství energie odebrané od začátku dané 1/4 hodiny (hodiny)

**-Prognóza maxima** - udává v % a v kW předpokládanou hodnotu na konci 1/4 hodiny (hodiny) při stávajícím trendu odběru

-Rozdíl maxima - udává rozdíl prognózy maxima a hranice regulace maxima (kW)

Signalizace v horní části sekce je bez regulace šedá a při aktivaci regulace zelená.

## Sekce regulace odběru

-Sjednaný odběr - zobrazuje aktuální údaj odběru z dialogu pro nastavení odběru a dialogu nastaveníregulačních stupňů a jejich platnosti

-Hranice regulace odběru - zobrazuje údaj sjednaného aktuálního odběru ponížený o hodnotu snížení hranice z dialogu Nastavení sekce odběru

-Doba trvání - udává údaj v min a sec od začátku trvání hodiny

-Odebráno v hodině - udává v kWh množství energie odebrané od začátku hodiny

**-Prognóza odběru** - udává v % a v kWh předpokládanou hodnotu na konci hodiny, při stávajícím trendu odběru

-Rozdíl odběru - udává rozdíl prognózy odběru a hranice regulace odběru

**-Typ regulace odběru** - zobrazuje údaje: bez regulace, hodina, pásmo 1, pásmo 2 a pásmo 3, které udávají způsob regulace pro aktuální hodinu

-Regulační stupeň - udává aktuální regulační stupeň dané hodiny

Signalizace v horní části sekce je bez regulace šedá a při aktivaci regulace zelená

## Sekce okamžitého stavu

-Činný celkem - zobrazuje okamžitý činný výkon hlavního měření

-Činný doporučený - zobrazuje vypočtený výkon, který by měl odběratel odebírat, aby prognóza odběru byla 100% hranice regulace odběru nebo maxima (nižšího z nich)

-Jalový celkem - zobrazuje okamžitý jalový výkon hlavního měření

-Účiník - zobrazuje okamžitou hodnotu účiníku

-Diagram - zobrazuje aktuální diagram (Prac, So, Ne, SV1) pro daný den podle nastavení v dialogu kalendáře

-Tarif - zobrazuje stavy digitálních vstupů tarifů VT, ŠT, NT (případně softwarové zadání tarifů)

-**Dispozice vyp. výkonu** - nulový použitelný výkon udává neexistenci výkonu pro vypnutí v daném okamžiku (v tomto okamžiku automatika nemůže nic vypnout). Signalizace je v normálním stavu zelená, při oktivnoj je čemené i v případě neuro prěmke svládácí apotřebitě (automatika

při aktivaci je červená. Signalizace je červená i v případě pouze ručního ovládání spotřebičů (automatika nemůže nic vypnout, spotřebiče jsou v ručním provozu).

## Sekce zobrazení grafu maxima a odběru

V grafu se zobrazují následující údaje:

- zadané konstanty (z dialogu Nastavení)

-Technické maximum (černá čára)

-Sjednaný odběr/maximum (červená )

-Hranice regulace odběru/maxima (žlutá)

-Ideální průběh odběru (šedá)

- snímané hodnoty

-Okamžitý odebíraný výkon (fialová)

-Odebraná práce (zelená)

-Prognóza odběru (modrá - pokud nepřekračuje hranici regulace, červená - pokud překračuje hranici regulace)

## Nastavení nového času celého systému

Po kliknutí pravým tlačítkem myši na oblast **Aktuální čas** se otevře dialog **Nastavení nového času**. Editace se provádí po kliknutí levým tlačítkem na dané okénko. Nový čas a datum je nutno několikanásobně potvrdit kliknutím na buton OK.

| Nastavení nového času |                         |  |  |  |  |
|-----------------------|-------------------------|--|--|--|--|
| Čas: 9<br>Datum: 6    | : 27 : 56<br>. 1 . 1997 |  |  |  |  |
| OK                    | Zrušit                  |  |  |  |  |

Dialog nastavení času

#### Pozor !!! Nutné upozornění:

Posunutím času dopředu dojde k vytvoření nulových archivů daného období, které se přeskočí. Posunutím času zpět dojde k přepisu a ztrátě archivů daného období.

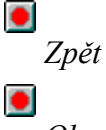

Obsah

## Nastavení kalendáře

Po kliknutí pravým tlačítkem myši na oblast **Datum** se otevře dialog **Nastavení kalendáře**, který umožňuje nastavení typu diagramu (Prac, So, Ne, SV1) pro jednotlivé dny v roce. Nejdříve se vybere měsíc a potom se levým tlačítkem myši klikne na nastavovaný den. Otevře se dialogové okno, ke zvolenému dnu přiřadíme typ diagramu a potvrdíme tlačítkem OK. Typy dnů jsou barevně odlišeny. Máme zde možnost zadávat i období letního času.

| Nastavení kalendáře   |                      | X |
|-----------------------|----------------------|---|
| Volba měsíce          | Nastavení diagramů   |   |
| Leden                 | Měsíc leden 97       |   |
| Únor                  | 6 13 20 27           |   |
| Březen                |                      |   |
| Duben                 | 7 14 21 28           |   |
| Květen                | 1 8 15 22 29         |   |
| Červen                |                      |   |
| Červenec              | 2 9 16 23 30         |   |
| Srpen                 | 3 10 17 24 31        |   |
| Září                  |                      |   |
| Říjen                 | <b>4 11 18 25</b>    |   |
| Listopad              | 5 12 19 26           |   |
| Prosinec              |                      |   |
| Letní čas             |                      |   |
| Od 2 Hoo              | lina 27 Den 3 Měsíc  |   |
| Do <mark>3</mark> Hoo | lina 27 Den 10 Měsíc |   |
| OK                    | Zrušit               |   |

Dialog nastavení kalendáře

| Den je ?                             | ×      |
|--------------------------------------|--------|
| ⊙ <u>V</u> šední                     | den    |
| O <u>S</u> obota<br>O <u>N</u> eděle |        |
| ○ Svá <u>t</u> ek                    |        |
| ОК                                   | Zrušit |

Dialog nastavení typu dne

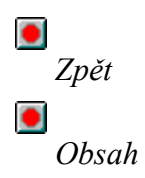

# Sekce nastavení

**-Přepis diagramů** - přepis diagramů maxima/odběru následujícího období do období aktuálního; přepis diagramu je možno volit softwarově zadáním hodiny, dne a měsíce přepisu nebo hardwarově, kdy k přepisu dojde při příchodu impulsu na některý vstup staničky

-Technické maximum - zadává se maximální hodnota výkonu, kterou lze ze zařízení dodavatele odebrat

Zpět

Obsah

# Sekce automatické regulace maxima

-Hranice regulace - zadává se hodnota v kW, o kterou se poníží sjednané maximum; na tuto sníženou hodnotu se provádí regulace na maximum

-Začátek regulace po - zadává se čas v minutách, po jehož uplynutí od doby trvání maxima se spouští automatická regulace maxima (vypínání spotřebičů, signalizace semaforů,....)

-Parametr nadlehčení - umožňuje potlačit regulaci na počátku hodiny a regulovat až po dosažení nastavené hranice (maxima)

-Výpočet předpokladu podle - Okamžitého výkonu

- Průměrného výkonu
- Parametru nadlehčení

| Nastavení odběrových diagramů, maxim a regulace                                                                                                    | ×                                                                                                    |
|----------------------------------------------------------------------------------------------------|----------------------------------------------------------------------------------------------------|
| Maximum aktuální Maximum následující Tarif<br>Odběr aktuální Odběr následující                                                                                                    | Regulační stupeň :                                                                                                    |
| Nastavení<br>Přepis diagramů: © soft 0 Hod 1 Den 3 Měs<br>C hardware<br>Technické maximum : 1000. kW<br>Automatická regulace maxima<br>Hranice regulace: 0. kW<br>(snížení o) 0 minutách doby trvání<br>Parametr nadlehčení : 0. kW<br>Propočet regulace podle © Okamžitého výkonu<br>C Průměrného výkonu                                                                                                    | Základní stupeň<br>Reg. stupeň 1<br>Reg. stupeň 2<br>Reg. stupeň 3<br>Reg. stupeň 4<br>Reg. stupeň 5<br>Reg. stupeň 6<br>Reg. stupeň 7 |
| Automatická regulace odběru      Hranice regulace:         0. kW         (snížení o)         pro hodinu pro pásma         0 0 minutách doby trvání         Začátek regulace         0 0 % odběru      Parametr nadlehčení : 0. kW      Propočet regulace podle © 0kamžitého výkonu         OPrůměrného výkonu         OPrůměrného výkonu          OPrůměrného výkonu         OP | <u>OK</u> Zrušit                                                                                                    |

Zpět • Obsah Dialog pro nastavení parametrů regulace

# Sekce automatické regulace odběru

-Hranice regulace - zadává se hodnota v kWh, o kterou se poníží sjednaný odběr; na tuto sníženou hodnotu se provádí regulace odběru

-Začátek regulace po - po zadané době od doby trvání odběru se spouští automatická regulace odběru (vypínání spotřebičů, signalizace semaforů, ....)

-Parametr nadlehčení - umožňuje potlačit regulaci na počátku hodiny a regulovat až po dosažení nastavené hranice (odběru)

-Výpočet předpokladu podle

- Okamžitého výkonu
- Průměrného výkonu

| - | Parametru | nadl | lehčen | í |
|---|-----------|------|--------|---|
|---|-----------|------|--------|---|

| Vastavení odběrových diagramů, maxim a regulace                                              | ×                                |
|----------------------------------------------------------------------------------------------|----------------------------------|
| Maximum aktuální Maximum následující Tarif                                                   | Pogulační stupož :               |
| Udber aktualni Udber nasledujici                                                             | negulachi stupen.                |
| Nastavení<br>Přepis diagramů: © soft 0 Hod 1 Den 3 Měs<br>Chardware                          | Základní stupeň<br>Reg. stupeň 1 |
| Technické maximum : 1000. kW                                                                 | Reg. stupen 2                    |
|                                                                                              | Reg. stupeň 3                    |
| Hranice regulace:                                                                            | Reg. stupeň 4                    |
| (snížení o) kW                                                                               | Reg. stupeň 5                    |
| Začátek regulace po 0 minutách doby trvání                                                   | Beg stupeň 6                     |
| Parametr nadlehčení : 0. kW                                                                  |                                  |
| O Průměrného výkonu<br>O Parametru nadlehčení                                                |                                  |
| Automatická regulace odběru                                                                  |                                  |
| Hranice regulace: 0. kW<br>(snížení o) pro bodinu, pro pásma                                 |                                  |
| 0 0 minutách dobu tryání                                                                     |                                  |
| Začátek regulace 0 0 % odběru                                                                |                                  |
| Parametr nadlehčení : 0. kW                                                                  |                                  |
| Propočet regulace podle © Okamžitého výkonu<br>O Průměrného výkonu<br>O Parametru nadlehčení | OK Zrušit                        |

Zpět ٠ Obsah Dialog pro nastavení parametrů regulace

## Maximum aktuální (následující)

Otevírá dialog nastavení maxima (hodinového nebo 1/4hodinového) s nastavením hodnoty maxima platné pro aktuální období. V tomto dialogu se dále nastavuje pro jednotlivé hodiny (00-00 nebo 06-06 nebo 22-22) a jednotlivé diagramy (Prac, So, Ne, SV1) aktivace či neaktivace regulace na maximum pro aktuální období. Volba regulace pro maximum umožňuje nastavit: 0...bez regulace nebo 1...s regulací.

| Nastavení diagramu maxima aktuálního období |                       |                   |          |        |     |       |  |
|---------------------------------------------|-----------------------|-------------------|----------|--------|-----|-------|--|
| Maximum pro aktuální období: 1000 [kW]      |                       |                   |          |        |     |       |  |
|                                             |                       |                   | Volba re | gulace |     |       |  |
|                                             | Čas                   | Prac              | So       | Ne     | Sv1 |       |  |
|                                             | 0-1                   | 1                 | 1        | 1      | 1   |       |  |
|                                             | 1-2                   | 1                 | 1        | 1      | 1   |       |  |
|                                             | 2-3                   | 1                 | 1        | 1      | 1   |       |  |
|                                             | 3-4                   | 1                 | 1        | 1      | 1   |       |  |
|                                             | 4-5                   | 1                 | 1        | 1      | 1   |       |  |
|                                             | 5-6                   | 1                 | 1        | 1      | 1   |       |  |
|                                             | 6-7                   | 1                 | 1        | 1      | 1   |       |  |
|                                             | 7-8                   | 1                 | 1        | 1      | 1   |       |  |
|                                             | 8-9                   | 1                 | 1        | 1      | 1   |       |  |
|                                             | 9-10                  | 1                 | 1        | 1      | 1   |       |  |
|                                             | 10-11                 | 1                 | 1        | 1      | 1   |       |  |
|                                             | 11-12                 | 1                 | 1        | 1      | 1   |       |  |
|                                             | 12-13                 | 1                 | 1        | 1      | 1   |       |  |
|                                             | 13-14                 | 1                 | 1        | 1      | 1   |       |  |
|                                             | 14-15                 | 1                 | 1        | 1      | 1   |       |  |
|                                             | 15-16                 | 1                 | 1        | 1      | 1   |       |  |
|                                             | 16-17                 | 1                 | 1        | 1      | 1   |       |  |
|                                             | 17-18                 | 1                 | 1        | 1      | 1   |       |  |
|                                             | 18-19                 | 1                 | 1        | 1      | 1   |       |  |
|                                             | 19-20                 | 1                 | 1        | 1      | 1   |       |  |
|                                             | 20-21                 | 1                 | 1        | 1      | 1   |       |  |
|                                             | 21-22                 | 1                 | 1        | 1      | 1   |       |  |
|                                             | 22-23                 | 1                 | 1        | 1      | 1   |       |  |
|                                             | 23-24                 | 1                 | 1        | 1      | 1   |       |  |
| Volba regul                                 | ace: 0Bez r<br>1S reg | egulace<br>julací |          | OK )   | Z   | rušit |  |

Dialog pro nastavení regulace na maximum

Obdobně je zadán diagram maxima následujícího období.

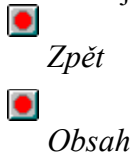

## Odběr aktuální (následující)

Otevírá dialog nastavení odběrového diagramu s nastavením hodnot odběru pro jednotlivé hodiny (00-00 nebo 06-06 nebo 22-22) a jednotlivé diagramy (Prac, So, Ne, SV1) aktuálního období. V tomto dialogu se dále nastavuje pro jednotlivé hodiny a jednotlivé diagramy typ regulace odběru. Volba regulace pro odběr umožňuje nastavit: 0...bez regulace, 1...s regulací na hodinu, 2...s regulací na pásmo hodin 1, 3...s regulací na pásmo hodin 2, 4...s regulací na pásmo hodin 3.

| astavení odběrového diagramu aktuálního období                   |          |            |       |            |       |            |       |            |
|------------------------------------------------------------------|----------|------------|-------|------------|-------|------------|-------|------------|
| Aktuální obdo                                                    | bí [kWh] |            |       |            |       |            |       |            |
|                                                                  | Pr       | ас         |       | So         |       | Ne         | 9     | 6v1        |
| Ćas                                                              | Odběr    | Volba reg. | Odběr | Volba reg. | Odběr | Volba reg. | Odběr | Volba reg. |
| 6-7                                                              | 1000     | 0          | 1000  | 0          | 1000  | 0          | 1000  | 0          |
| 7-8                                                              | 1000     | 0          | 1000  | 0          | 1000  | 0          | 1000  | 0          |
| 8-9                                                              | 1000     | 0          | 1000  | 0          | 1000  | 0          | 1000  | 0          |
| 9-10                                                             | 1000     | 0          | 1000  | 0          | 1000  | 0          | 1000  | 0          |
| 10-11                                                            | 1000     | 0          | 1000  | 0          | 1000  | 0          | 1000  | 0          |
| 11-12                                                            | 1000     | 0          | 1000  | 0          | 1000  | 0          | 1000  | 0          |
| 12-13                                                            | 1000     | 0          | 1000  | 0          | 1000  | 0          | 1000  | 0          |
| 13-14                                                            | 1000     | 0          | 1000  | 0          | 1000  | 0          | 1000  | 0          |
| 14-15                                                            | 1000     | 0          | 1000  | 0          | 1000  | 0          | 1000  | 0          |
| 15-16                                                            | 1000     | 0          | 1000  | 0          | 1000  | 0          | 1000  | 0          |
| 16-17                                                            | 1000     | 0          | 1000  | 0          | 1000  | 0          | 1000  | 0          |
| 17-18                                                            | 1000     | 0          | 1000  | 0          | 1000  | 0          | 1000  | 0          |
| 18-19                                                            | 1000     | 0          | 1000  | 0          | 1000  | 0          | 1000  | 0          |
| 19-20                                                            | 1000     | 0          | 1000  | 0          | 1000  | 0          | 1000  | 0          |
| 20-21                                                            | 1000     | 0          | 1000  | 0          | 1000  | 0          | 1000  | 0          |
| 21-22                                                            | 1000     | 0          | 1000  | 0          | 1000  | 0          | 1000  | 0          |
| 22-23                                                            | 1000     | 0          | 1000  | 0          | 1000  | 0          | 1000  | 0          |
| 23-24                                                            | 1000     | 0          | 1000  | 0          | 1000  | 0          | 1000  | 0          |
| 0-1                                                              | 1000     | 0          | 1000  | 0          | 1000  | 0          | 1000  | 0          |
| 1-2                                                              | 1000     | 0          | 1000  | 0          | 1000  | 0          | 1000  | 0          |
| 2-3                                                              | 1000     | 0          | 1000  | 0          | 1000  | 0          | 1000  | 0          |
| 3-4                                                              | 1000     | 0          | 1000  | 0          | 1000  | 0          | 1000  | 0          |
| 4-5                                                              | 1000     | 0          | 1000  | 0          | 1000  | 0          | 1000  | 0          |
| 5-6                                                              | 1000     | 0          | 1000  | 0          | 1000  | 0          | 1000  | 0          |
| Volba regulace:<br>1Hodina<br>2Pásmo 1<br>3Pásmo 2<br>4. Rázmo 2 |          |            |       |            |       |            |       |            |

Dialog pro nastavení odběrového diagramu

Obdobně je zadán odběrový diagram následujícího období.

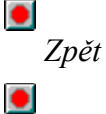

Obsah

# Regulační stupně

Jednotlivými regulačními stupni regulačního plánu jsou určena omezení výkonu odebíraného vybranými odběrateli.

Nastavení doby platnosti regulačních stupňů se v systému *AISYS* provádí v dialogu, který se otevře po kliknutí levým tlačítkem myši na buton **Reg. stup.** na hlavní obrazovce systému.

| Nastavení doby platnosti regulačního stupně |                                                                                                    |              |                |   |  |  |  |  |  |
|---------------------------------------------|----------------------------------------------------------------------------------------------------|--------------|----------------|---|--|--|--|--|--|
|                                             |                                                                                                    | Aktuální den | Následující de | n |  |  |  |  |  |
|                                             | Čas                                                                                                    | Reg. stupně  | Reg. stupně    |   |  |  |  |  |  |
|                                             | 22-23<br>23-24<br>0-1<br>1-2<br>2-3<br>3-4<br>4-5<br>5-6<br>6-7<br>7-8<br>8-9<br>9-10<br>10-11<br>11-12<br>12-13<br>13-14<br>14-15<br>15-16<br>16-17<br>17-18<br>18-19<br>19-20<br>20.21 |              |                |   |  |  |  |  |  |
|                                             | 21-22                                                                                                    | 0 .          | 0 -            |   |  |  |  |  |  |
|                                             | OK Zrušit                                                                                                    |              |                |   |  |  |  |  |  |

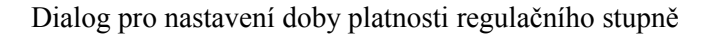

Některé regulační stupně mohou být vyhlášeny a nabýt platnost současně, proto obsahuje dialog 2 sloupce. Regulační stupně č. 6 a 7 se nedají kombinovat.

Hodnota snížení odběru pro daný regulační stupeň se nastavuje v dialogu, který se otevře po kliknutí levým tlačítkem myši na buton **Reg. stupeň X**. Tyto butony jsou umístěny v dialogu **Nastavení odběrových diagramů, maxim a regul. stupňů**, který dostaneme po kliknutí na buton **Nastavení** v základní obrazovce 1/4 hodinového (hodinového) grafu.

Butony Základní stupeň a Reg. stupeň 1 jsou neaktivní.

Pokud je aktivní základní stupeň regulace, systém se řídí nastavením maxima a odběru dle aktuálního a následujícího období.

Pokud je aktivní Regulační stupeň 1, systém se řídí nastavením odběru dle aktuálního a následujícího období s tím rozdílem, že regulace a signalizace překračování sjednaných hodnot je aktivní i v případě že regulace není implicitně požadována (v nastavení odběru nemáme požadavek na regulaci). Snížení odběru u regulačních stupňů lze zadat několika způsoby (označením vybraného způsobu v dialogu):

-zadání v % sjednaného odběru
-snížení odběru o % sjednaného odběru
-zadání sjednaného odběru v kWh
-snížení sjednaného odběru o hodnotu v kWh

|                                                        | P              | rac           |             | So Ne |        | Sv1   |        |       |
|--------------------------------------------------------|----------------|---------------|-------------|-------|--------|-------|--------|-------|
| Čas                                                    | Zadání         | Odběr         | Zadání      | Odběr | Zadání | Odběr | Zadání | Odběr |
| 22-23                                                  | 0              | 1000          | 0           | 1000  | 0      | 1000  | 0      | 1000  |
| 23-24                                                  | 0              | 1000          | 0           | 1000  | 0      | 1000  | 0      | 1000  |
| 0-1                                                    | 0              | 1000          | 0           | 1000  | 0      | 1000  | 0      | 1000  |
| 1-2                                                    | 0              | 1000          | 0           | 1000  | 0      | 1000  | 0      | 1000  |
| 2-3                                                    | 0              | 1000          | 0           | 1000  | 0      | 1000  | 0      | 1000  |
| 3-4                                                    | 0              | 1000          | 0           | 1000  | 0      | 1000  | 0      | 1000  |
| 4-5                                                    | 0              | 1000          | 0           | 1000  | 0      | 1000  | 0      | 1000  |
| 5-6                                                    | 0              | 1000          | 0           | 1000  | 0      | 1000  | 0      | 1000  |
| 6-7                                                    | 0              | 1000          | 0           | 1000  | 0      | 1000  | 0      | 1000  |
| 7-8                                                    | 0              | 1000          | 0           | 1000  | 0      | 1000  | 0      | 1000  |
| 8-9                                                    | 0              | 1000          | 0           | 1000  | 0      | 1000  | 0      | 1000  |
| 9-10                                                   | 0              | 1000          | 0           | 1000  | 0      | 1000  | 0      | 1000  |
| 10-11                                                  | 0              | 1000          | 0           | 1000  | 0      | 1000  | 0      | 1000  |
| 11-12                                                  | 0              | 1000          | 0           | 1000  | 0      | 1000  | 0      | 1000  |
| 12-13                                                  | 0              | 1000          | 0           | 1000  | 0      | 1000  | 0      | 1000  |
| 13-14                                                  | 0              | 1000          | 0           | 1000  | 0      | 1000  | 0      | 1000  |
| 14-15                                                  | 0              | 1000          | 0           | 1000  | 0      | 1000  | 0      | 1000  |
| 15-16                                                  | 0              | 1000          | 0           | 1000  | 0      | 1000  | 0      | 1000  |
| 16-17                                                  | 0              | 1000          | 0           | 1000  | 0      | 1000  | 0      | 1000  |
| 17-18                                                  | 0              | 1000          | 0           | 1000  | 0      | 1000  | 0      | 1000  |
| 18-19                                                  | 0              | 1000          | 0           | 1000  | 0      | 1000  | 0      | 1000  |
| 19-20                                                  | 0              | 1000          | 0           | 1000  | 0      | 1000  | 0      | 1000  |
| 20-21                                                  | 0              | 1000          | 0           | 1000  | 0      | 1000  | 0      | 1000  |
| 21-22                                                  | 0              | 1000          | 0           | 1000  | 0      | 1000  | 0      | 1000  |
| dání: 🔿 Z                                              | Zadání v % sje | dnaného odl   | běru        |       |        |       |        |       |
| •                                                      | nížení odběru  | ı o % sjednar | ného odběru |       |        |       |        |       |
| 0 Z                                                    | Zadání sjednar | ného odběru   | [kWh]       |       |        |       |        |       |
| C. Spížení sjednoného odbžuju o kodnotu (k) / OK Zuvže |                |               |             |       |        |       |        |       |

Dialog pro nastavení odběru pro regulační stupeň

V případě zadání aktivace regulačního stupně 2 až 7 systém vždy reguluje na hodinu se zrušením pásmování.

Zpět

•

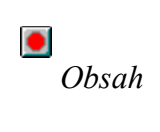

## Nastavení varování

Systém umožňuje signalizaci překročení zadaných hodnot. Ty se zadávají v dialogu, který se otevře po kliknutí na buton **Varování** na hlavní obrazovce systému. Signalizace je rozdělena do dvou samostatných částí:

-Signalizace na úrovni uživatelských stanic

Dialog umožňuje nastavení samostatně pro maximum, pro samostatnou hodinu odběru, pro pásma odběru a pro nulový použitelný výkon (není co vypnout). V případě aktivace políčka "Varovat pouze při nulové dispozici" je varování pro maximum, odběr nebo pásma podmíněno tím, že systém varuje pouze tehdy, není-li současně co vypnout (není k dispozici žádný výkon pro vypnutí). Signalizace je realizována varovným hlášením na obrazovce US se zvukovou signalizací. Hlášení je nutno potvrdit stlačením klávesy ENTER.

-Signalizace na úrovni procesních stanic

Hodnoty se zadávají stejně jako při signalizaci počítačem.

Signalizace je provedena aktivací výstupu Dout procesní stanice. Při překročení podmínek se aktivuje zvuková signalizace např. po dobu 10s, potom na 50s vypne a opětovně se zapíná až do doby podkročení podmínek pro signalizaci.

| Nastavení varování                 |                                              |  |  |  |  |  |
|------------------------------------|----------------------------------------------|--|--|--|--|--|
| Varování počítačem<br>Pro maximum  | - Varování procesní stanicí<br>- Pro maximum |  |  |  |  |  |
| Prognóza: 80 %                     | Prognóza: 0 %                                |  |  |  |  |  |
| Varování počase: 5 min             | Varování po čase: 0 min                      |  |  |  |  |  |
| Pro samostatnou hodinu odběru      | Pro samostatnou hodinu odběru                |  |  |  |  |  |
| 🗖 Odběr 🛛 🖉 🏀                      | 🗖 Odběr 🛛 🖉                                  |  |  |  |  |  |
| Prognóza: 0 %                      | Prognóza: 0 %                                |  |  |  |  |  |
| Varování po čase: 0 min            | Varování po čase: 0 min                      |  |  |  |  |  |
| Varovat pouze při nulové dispozici | Pro pásma odběru                             |  |  |  |  |  |
|                                    | 🗖 Odběr 🛛 🗘                                  |  |  |  |  |  |
| Na nulový použitelný výkon         | Prognóza: 0 %                                |  |  |  |  |  |
|                                    | Varování po čase: 0 min                      |  |  |  |  |  |
|                                    | Varovat pouze při nulové dispozici           |  |  |  |  |  |
|                                    | Na nulový použitelný výkon                   |  |  |  |  |  |
|                                    |                                              |  |  |  |  |  |

Dialog nastavení varování

| VAROVÁNÍ                   |                 |
|----------------------------|-----------------|
| Překročena prognóza maxima |                 |
| ОК                         |                 |
| Příklad va                 | rovného hlášení |
| Zpět                       |                 |
| Obsah                      |                 |

## **Elektroměry**

Činný i jalový elektroměr jsou v systému zobrazeny stejně, pouze zobrazené hodnoty jsou u činného v kW (kWh) a u jalového v kVAr (kVArh). Příklad elektroměru je znázorněn na obrázku.

Elektroměr č.1

okamžitá hodnota výkonu 540 KW (počítaná z periody impulsů) 4320 KWh sumace el. práce za období

Elektroměr systému AISYS

V prvním políčku u elektroměru je udáván okamžitý výkon vypočtený z periody přicházejících impulsů vysílače elektroměru a nastavené konstanty. Druhé políčko obsahuje údaj elektrické práce nulovaný po určitém období (obvykle po měsíci). Kliknutím pravým tlačítkem myši na celý objekt elektroměru se vyvolá dialog nastavení elektroměru.

| Nastavení elektroměru - vývod Elmer 1 |  |  |  |  |
|---------------------------------------|--|--|--|--|
| - Popis elektroměru                   |  |  |  |  |
| Název: Hlavní měření - činná          |  |  |  |  |
| Stukač/ističA/N vunínač:              |  |  |  |  |
|                                       |  |  |  |  |
| Menic:                                |  |  |  |  |
| Elmer:                                |  |  |  |  |
| Konstanta elektroměru                 |  |  |  |  |
| Impulsy na 1kWh: 5                    |  |  |  |  |
| Poměr lp/ls: 1                        |  |  |  |  |
| Poměr Up/Us: 1                        |  |  |  |  |
| 🔲 korekce 1 fáz.el. při 3 fáz.měření  |  |  |  |  |
| _ Validita hodnot                     |  |  |  |  |
| Minimální hodnota:                    |  |  |  |  |
| Maximální hodnota: 65535              |  |  |  |  |
| Stupeň filtrace: 1                    |  |  |  |  |
| OK Zrušit                             |  |  |  |  |

Dialog nastavení elektroměru

Dialog nastavení elektroměru obsahuje sekce:

Popis elektroměru

-zde jsou základní údaje o daném elektroměru a jeho okolí; tyto údaje jsou zašedlé a lze je měnit pouze při editaci Popisu elektroměrů (vývodů)

Konstanta elektroměru

-zde zadáváme počet impulsů, které vyšle vysílač elektroměru při spotřebování 1 kWh, dále pak převod případného proudového a napěťového transformátoru před elektroměrem, a v případě měření trojfázového proudu jednofázovým elektroměrem aktivujeme zatržením korekci pro přepočítání hodnoty

#### Validita hodnot

-zde můžeme zadávat minimum (maximum) pro daný elektroměr, při jehož podkročení (překročení) dochází k nějaké události (technologické v provozu nebo na obrazovce počítače; např. při podkročení jistého odběru bereme zařízení jako vypnuté); též je zde možno zadávat (při požadavku průměrování hodnot) počet předchozích vzorků, z nichž systém počítá průměr pro okamžitý stav (stupeň filtrace),

-tam, kde to nemá význam je tato sekce nepřístupná (zašedlá)

| Zpět  |  |
|-------|--|
|       |  |
| Obsah |  |

# **Spotřebiče**

Základními prvky systému AISYS/elektro začleněnými do automatické regulace jsou objekty s významem regulovaných spotřebičů. Technicky řešeny případy, kdy jsou spotřebiče ovládány pomocí stykače, DEONU, jističe apod.

Objekt spotřebiče se skládá ze dvou butonů:

-horní buton slouží pro přepnutí automatického a ručního režimu (označení A nebo R) -spodní buton slouží pro manuální dálkové zapínání a vypínání zařízení bez ohledu na stav horního butonu (zelená barva - spotřebič v provozu, červená - spotřebič vypnutý, žlutá - spotřebič v poruše, šedá - spotřebič bez napětí)

## Možné stavy objektů pro zobrazení spotřebiče v systému AISYS

Spotřebič v automatickém provozu: -automatika bez zásahu -automatika signalizuje před vypnutím -automatika dává příkaz vypnout -automatika v přikázaném provozu dle časového nastavení (automatika v určité doby drží spotřebič sepnutý) -automatika v režimu blokování dle časového nastavení

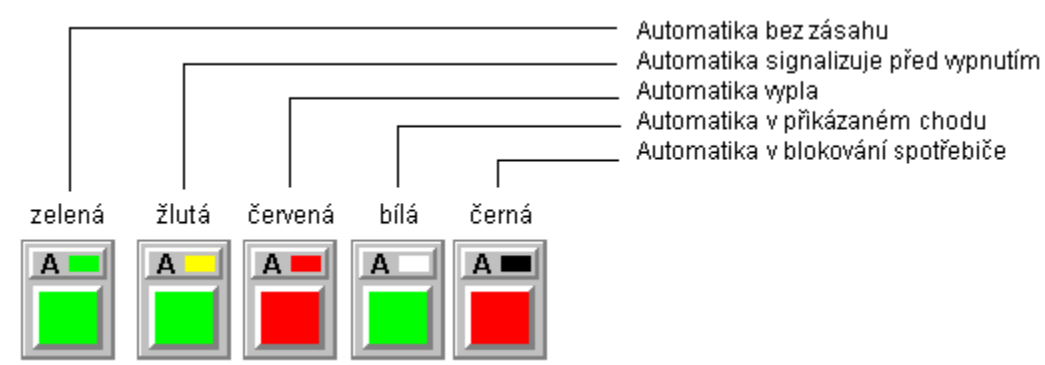

Příklady stavů spotřebičů (automatika)

Spotřebič v ručním provozu: -příkaz vypnout -příkaz zapnout

> — Příkaz v ručním provozu k vypnutí — Příkaz v ručním provozu k zapnutí

| zelená | červená |
|--------|---------|
| RI     | RO      |
|        |         |

Příklady stavů spotřebičů (ruční provoz)

Stav spotřebiče:

-spotřebič zaplý - barva spodní části objektu zelená
-spotřebič vyplý - barva spodní části objektu červená

-spotřebič bez napětí (ARV, servisní poloha) - barva spodní části objektu šedá -spotřebič v poruše - barva spodní části objektu žlutá (pokud se do např. 1 minuty nestane požadovaná událost, zobrazí se spotřebič v poruše, po odstranění závady se zobrazení poruchy odstraní)

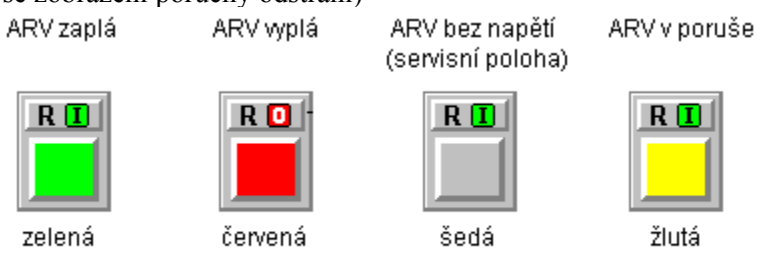

Příklady stavů spotřebičů (stav spotřebiče)

#### Popis funkce butonu spotřebiče

Spotřebič lze vypnout/zapnout kliknutím levým tlačítkem myši na spodní buton spotřebiče. Přepínání z ručního do manuálního provozu a naopak se provádí kliknutím levým tlačítkem myši na horní buton spotřebiče.

Funkci butonu spotřebiče v automatickém provozu názorně popisuje následující obrázek.

Pokud je spotřebič v automatickém provozu a chceme jej manuálně vypnout, klikneme na spodní buton spotřebiče. Po kliknutí se objeví bezpečností hlášení, které umožňuje v případě překlepnutí operaci vrátit. V případě potvrzení přepnutí stiskem klávesy ENTER, případně levým tlačítkem myši na butonu ANO se spotřebič přepne do ručního provozu a vypne se.

Po kliknutí na horní buton a potvrzení bezpečnostního hlášení se spotřebič taktéž přepne do ručního provozu, ale zůstane zapnutý.

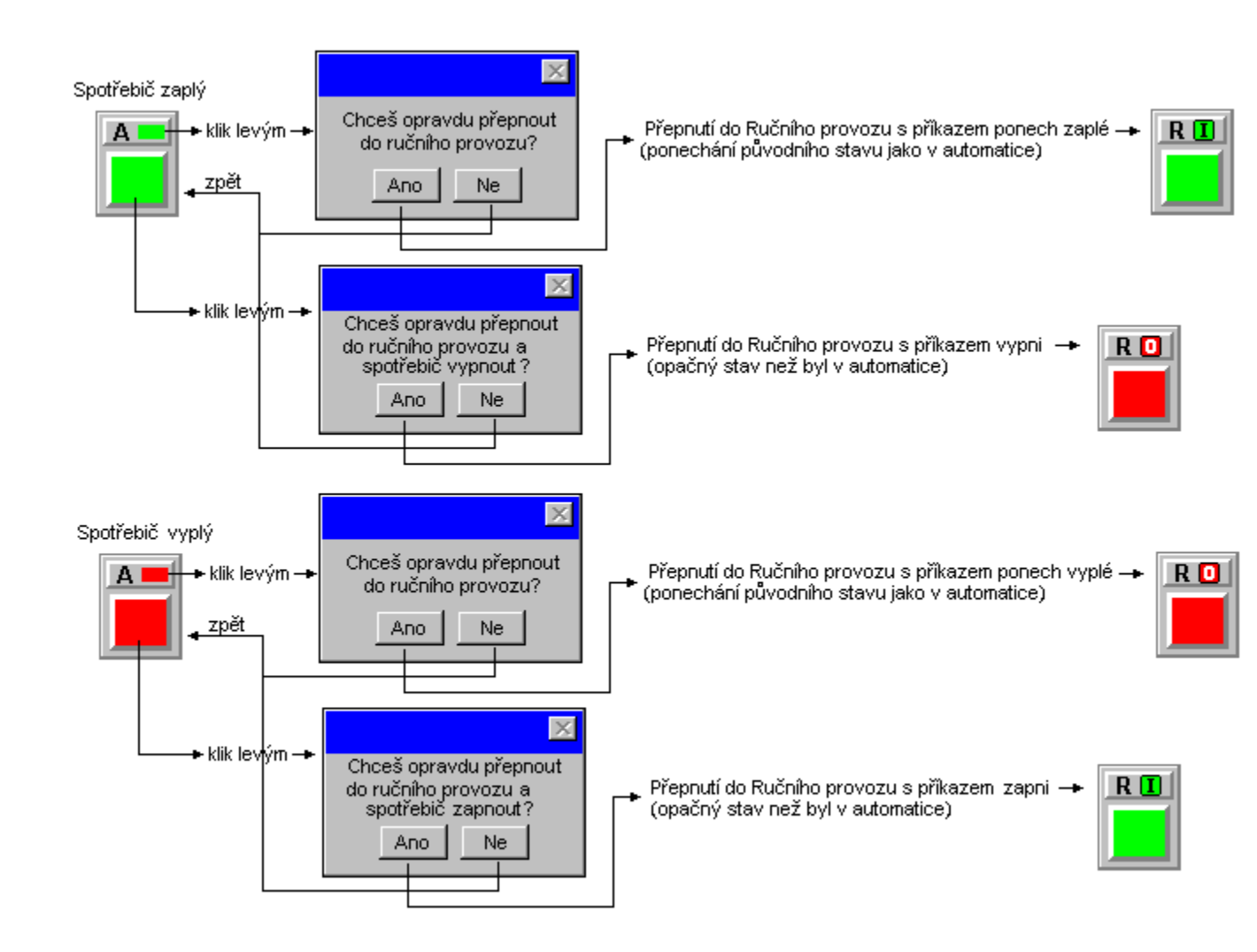

Funkce butonu spotřebiče v automatickém provozu

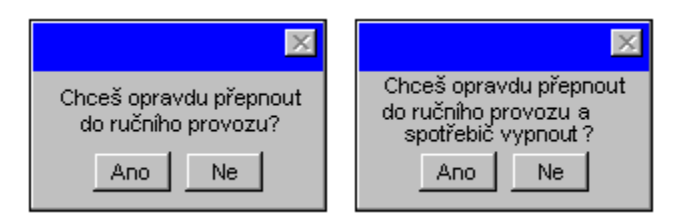

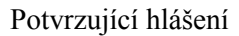

Obdobná je funkce butonů spotřebiče v případě, že je spotřebič vypnutý.

Pokud je spotřebič v ručním provozu a v chodu, lze jej kliknutím na spodní buton a potvrzením bezpečnostního hlášení vypnout. Spotřebič zůstane i nadále v ručním provozu. Pokud je spotřebič vyplý stejným postupem se zapne a zůstane v ručním provozu.

Kliknutím na horní buton spotřebiče (zaplého i vyplého) a potvrzením bezpečnostního hlášení se přepne spotřebič do automatického provozu. Bude se nacházet ve stavu určeného automatikou.

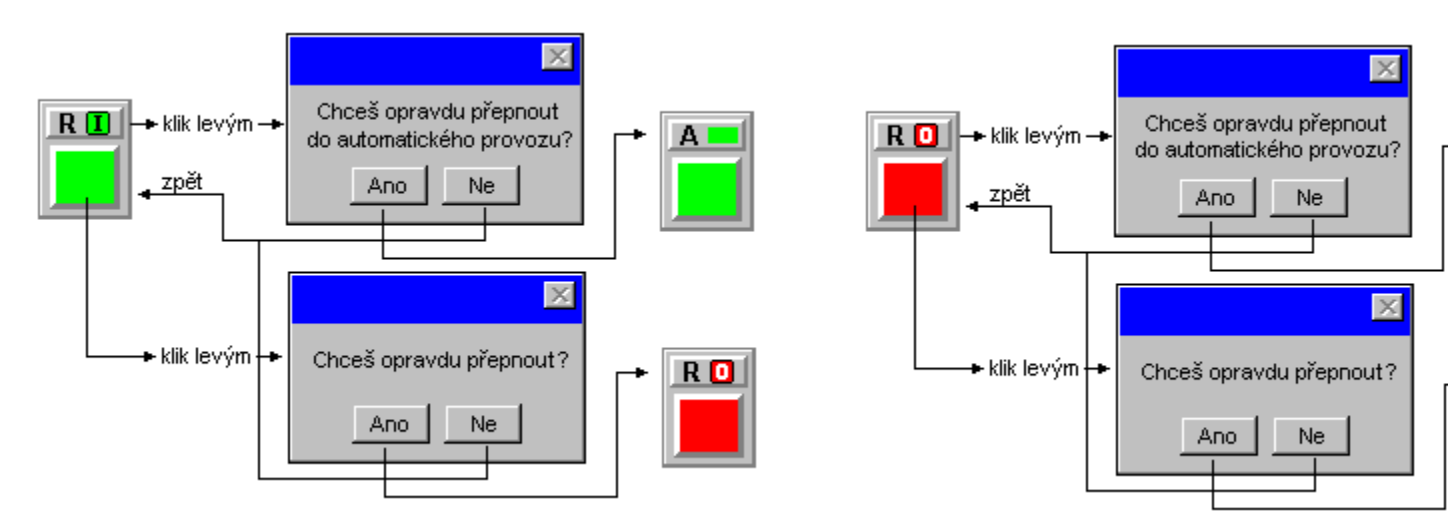

Funkce butonu spotřebiče v ručním provozu **POZOR!!!** 

Dříve než provedeme přepnutí z manuálního provozu do automatiky je nutné nastavit konstanty pro regulaci.

#### Nastavení konstant pro automatickou regulaci

Parametry automatiky se nastavují kliknutím pravým tlačítkem myši na celý objekt spotřebiče. Po kliknutí se otevře dialog spotřebiče *Nastavení automatiky*.

| Nastavení automatiky                                    |                   |                 |     |  |  |
|---------------------------------------------------------|-------------------|-----------------|-----|--|--|
| h                                                       | Vázev: Pec REAL   | .ISTIC v lodi G |     |  |  |
|                                                         | - Regulace die pr | ognózy ———      |     |  |  |
|                                                         | Pořadí vypínáni   | i:              | 1   |  |  |
|                                                         | Tsig před vyp     | [\$]:           | 0   |  |  |
|                                                         | Tmin zapnutí      | [8]:            | 80  |  |  |
|                                                         | Tmax vypnutí      | [8]:            | 180 |  |  |
|                                                         | Příkon            | [kW]:           | 400 |  |  |
|                                                         | Ponížení          | [kW;kWh]:       | 30  |  |  |
| Nastavení činosti spotřebiče<br>Po Út St Čt Pá So Ne Sv |                   |                 |     |  |  |
|                                                         | OK I              | Zru             | šit |  |  |

Dialog nastavení automatiky

Dialog spotřebiče Nastavení automatiky obsahuje: -sekci Regulace dle prognózy Pořadí vypínání - zadává se 1 ... 255 Zařízení s hodnotou 1 je v případě nutnosti regulace vypínáno jako první, dále je vypínáno zařízení s hodnotou 2 .... až zařízení s hodnotou 255. Zařízení jsou vypínána pokud předpoklad překročí hranici regulace v intervalu Xs na každou prioritu. Systém AISYS vypne tolik zařízení, aby došlo ke snížení předpokladu pod hranici regulace.

**Tsig před vyp** - udává dobu signalizace před vypnutím spotřebiče. Minimální doba 2 sec. **Tmin zapnutí** - minimální doba zapnutí vyjadřuje časový interval, kdy spotřebič musí být v chodu nezávisle na potřebu automatiky. Je vhodné zadávat v případech, kde se nevyplatí spotřebič spouštět na krátkou dobu.

**Tmax vypnutí** - maximální doba vypnutí vyjadřuje časový interval, za který automaticky vypnutý spotřebič musí být automaticky zapnut. Vhodné pro ovládání klimatizací, pecí ... Maximální doba je 65 000 sec.

**Příkon** - nastavuje se předpokládaný příkon zařízení, které má být vypínáno. Používá se pro výpočet předpokladu výsledku regulace, proto je jeho hodnota značně důležitá.

**Ponížení** - udává, o kolik se má snížit hranice regulace pro daný spotřebič. Při překročení celkového odběru přes tuto sníženou hladinu je spotřebič vypnut bez ohledu na pořadí vypínání a bez ohledu na dobu minimálního zapnutí. Tato hodnota slouží jako pojistka a je vhodná v případě nesprávného nastavení automatiky, kdy systém nemá co vypnout.

| Nastavení spotřebiče – Pondělí 🛛 🛛 🕅 |       |   |   |   |    |  |
|--------------------------------------|-------|---|---|---|----|--|
| OK                                   |       | Т | п | ш | IV |  |
| 7                                    | 22-23 | 0 | 0 | 0 | 0  |  |
|                                      | 23-24 | 0 | 0 | 0 | 0  |  |
|                                      | 0-1   | 0 | 0 | 0 | 0  |  |
| -Zadáuání nra-                       | 1-2   | 0 | 0 | 0 | 0  |  |
| Zauavani piu                         | 2-3   | 0 | 0 | 0 | 0  |  |
| Ctvrthodinu                          | 3-4   | 0 | 0 | 0 | 0  |  |
| C Půlhodinu                          | 4-5   | 0 | 0 | 0 | 0  |  |
| C Hodinu                             | 5-6   | 0 | 0 | 0 | 0  |  |
|                                      | 6-7   | 0 | 0 | 0 | 0  |  |
|                                      | 7-8   | 0 | 0 | 0 | 0  |  |
| 0 blokování                          | 8-9   | 0 | 0 | 0 | 0  |  |
| 1 chod                               | 9-10  | 0 | 0 | 0 | 0  |  |
| 2 auto                               | 10-11 | 0 | 0 | 0 | 0  |  |
|                                      | 11-12 | 0 | 0 | 0 | 0  |  |
|                                      | 12-13 | 0 | 0 | 0 | 0  |  |
|                                      | 13-14 | 0 | 0 | 0 | 0  |  |
|                                      | 14-15 | 0 | 0 | 0 | 0  |  |
|                                      | 15-16 | 0 | 0 | 0 | 0  |  |
|                                      | 16-17 | 0 | 0 | 0 | 0  |  |
|                                      | 17-18 | 0 | 0 | 0 | 0  |  |
|                                      | 18-19 | 0 | 0 | 0 | 0  |  |
|                                      | 19-20 | 0 | 0 | 0 | 0  |  |
|                                      | 20-21 | 0 | 0 | 0 | 0  |  |
|                                      | 21-22 | 0 | 0 | 0 | 0  |  |

## -sekci Nastavení činnosti spotřebiče

Sekce *Nastavení činnosti spotřebiče* obsahuje butony Po, Út, ....., Ne. Po kliknutí levým tlačítkem myši na buton vybraného dne se otevře dialog uvedený na obrázku. V tomto dialogu lze nastavit přikázaný chod spotřebiče (v tuto dobu chceme mít spotřebič v provozu), blokování spotřebiče (v tuto dobu spotřebič nesmí být v provozu) a automatický provoz spotřebiče. Zadávání je možné pro jednotlivé čtvrthodiny, půlhodiny nebo celé hodiny.

Tak lze provést nastavení pro jednotlivé dny v týdnu. Nastavená volba týdne pracuje v kruhovém cyklu.

Nastavení Chodu má prioritu před sekcí Regulace dle prognózy !!! Nastavení Blokování má prioritu před sekcí Regulace dle prognózy i před nastavením Chodu spotřebiče !!!

Barva horního butonu objektu spotřebiče je ve stavu blokování černá, v přikázaném chodu bílá. 

Zpět

Obsah
### **Semafory**

Často aplikovaným prvkem v automatické regulaci systému AISYS/elektro je světelná signalizace stavu prognózy hlavního nebo libovolného definovaného elektroměru. Technicky je toto zobrazování realizováno pomocí semaforu se třemi nebo dvěma světly různých barev nebo jedním světlem měnícím aktuálně barvu, které informují o stavu prognózy aktuálního odběru. Přepnutí těchto barev je současně akusticky indikováno po nastavený čas. Semafor je vhodný pro provozy s nemožností automatického vypnutí spotřebiče např. točivé stroje, kompresory ....

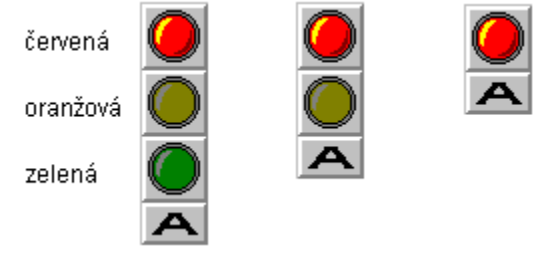

Semafory systému AISYS

Po kliknutí pravým tlačítkem myši na objekt semaforu se rozbalí dialog pro zadání přepnutí požadovaných barev. Objekt semaforu je řešen samostatně pro hlavní elektroměr a pro regulační elektroměr.

| Nastavení automatiky semaforu | Nastavení automatiky semaforu |
|-------------------------------|-------------------------------|
| Semafor                       | Semafor                       |
| 90 kw                         | 90 %                          |
|                               |                               |
| Tsig při změně: 10 s          | Tsig při změně: 10 s          |
| Nastavení činosti semaforu    | Nastavení činosti semaforu    |
| Po Út St Čt Pá So Ne Sv       | Po Út St Čt Pá So Ne Sv       |
| OK Zrušit                     | OK Zrušit                     |

Dialog nastavení semaforu

### Aktivace signalizace semaforem

Zapnutí světelné a zvukové signalizace se nastavuje pro hlavní elektroměr jako údaj prognózy v % z předpokladu hranice regulace a pro podružný elektroměr se zadává prognóza v kW. Signalizace je aktivována v případě, kdy vypočtený předpoklad přesahuje zadaná procenta hranice regulace nebo zadaný odebíraný výkon.

### Doba signalizace (Tsig při změně)

Udává časový interval zvukové signalizace (v sekundách) při zapnutí a vypnutí světelné signalizace. Po dobu akustické signalizace nemůže dojít ke změně stavu semaforu.

#### Nastavení činnosti semaforu

Zde můžeme pro jednotlivé dny v týdnu a jednotlivé čtvrthodiny, půlhodiny či hodiny nastavit požadovanou činnost semaforu: 0...blokování (svítí stále červená), 1...chod (svítí stále zelená), 2...auto (barvy volí automatika dle prognózy).

| Nastavení sema                        | aforu - F                                                            | ondě                                                     | lí                                                       |                                                               |                                                                    |
|---------------------------------------|----------------------------------------------------------------------|----------------------------------------------------------|----------------------------------------------------------|---------------------------------------------------------------|--------------------------------------------------------------------|
| OK                                    |                                                                      | Т                                                        | II                                                       | III                                                           | IV                                                                 |
| Zrušit                                | 0-1<br>1-2<br>2-3                                                    | 2<br>2<br>2                                              | 2<br>2<br>2                                              | 2<br>2<br>2                                                   | 2<br>2<br>2                                                        |
| Zadávání pro-                         | 3-4<br>4-5                                                           | 2                                                        | 2                                                        | 2                                                             | 2                                                                  |
| Ctvrthodinu                           | 5-6                                                                  | 2                                                        | 2                                                        | 2                                                             | 2                                                                  |
| C Půlhodinu                           | 6-7<br>7-8                                                           | 2                                                        | 2                                                        | 2                                                             | 2                                                                  |
|                                       | 8-9<br>9-10                                                          | 2<br>2                                                   | 2<br>2                                                   | 2<br>2                                                        | 2<br>2                                                             |
| U., blokování<br>1., chod<br>2., auto | 10-11<br>11-12<br>12-13                                              | 2<br>2<br>2                                              | 2 2 2                                                    | 2<br>2<br>2                                                   | 2<br>2<br>2                                                        |
|                                       | 13-14<br>14-15<br>15-19                                              | 2                                                        | 2                                                        | 2                                                             | 2                                                                  |
|                                       | 16-17<br>17-18<br>18-19<br>19-20<br>20-21<br>21-22<br>22-23<br>23-24 | 2<br>2<br>2<br>2<br>2<br>2<br>2<br>2<br>2<br>2<br>2<br>2 | 2<br>2<br>2<br>2<br>2<br>2<br>2<br>2<br>2<br>2<br>2<br>2 | 2<br>2<br>2<br>2<br>2<br>2<br>2<br>2<br>2<br>2<br>2<br>2<br>2 | 2<br>2<br>2<br>2<br>2<br>2<br>2<br>2<br>2<br>2<br>2<br>2<br>2<br>2 |

Dialog nastavení činnosti semaforu

Příklad:

Při nastavení semaforu na obrázku se při předpokladu převyšujícím zadanou hodnotu hranice regulace 80 % semafor přepne ze zelené na oranžovou a při překročení 90 % přepne z oranžové na červenou. Při přepnutí barev se spustí akustická signalizace po nastavenou dobu 10 sekund.

Na základě domluvy s pracovníky provozu, kde je instalován semafor systému AISYS je možné definovat tyto příkazy:

-svítí-li zelené světlo je možno bez omezení zapínat spotřebiče

-svíti-li oranžové světlo je možno pokračovat v práci, ale další stroje nelze zapínat -svítí-li červené světlo musí pracovníci vypnout definované stroje, další nezapínat a počkat až na

přepnutí semaforu do zelené barvy....

Semafor lze ovládat také v ručním provozu a to kliknutím levým tlačítkem na buton barvy, kterou chceme rozsvítit.

٠ Zpět 

## **VN vypínače**

Skutečné stavy vn odpojovačů, vypínačů, zkratovačů atd. se zobrazují na obrazovkách uživatelských stanic. Toto zobrazení nahrazuje rozsáhlé stávající panely ve velínech elektro rozvoden, umožňuje okamžité reakce na vzniklé situace a zpětnou analýzu všech dějů s jejich posloupností pomocí archivu událostí.

Objekt vn vypínače je zobrazen na obrázku.

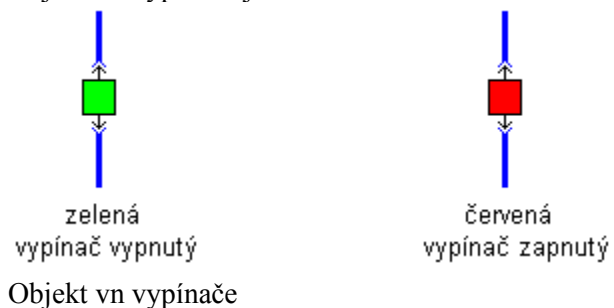

Čtvereček vypínače mění svou barvu na základě digitálních signálů informujících o stavu zařízení. Pokud je vypínač vypnutý je barva zelená, pokud je zapnutý je červený. Každé zapnutí/vypnutí je zaznamenáno v archivu událostí ve formátu: dd.mm.rr. hh:mm:ss,xx adresa AISYS "VYPÍNAČ" vývod, název signálu stav

| Příklad: | 30.11.19   | 96 08:35:42, | 38 IR00 | )1 VYPÍNA | Č 61.11 - R | 50 ZAP |
|----------|------------|--------------|---------|-----------|-------------|--------|
|          | 30.11.1996 | 08:39:21,08  | IR001   | VYPÍNAČ   | 61.11 - R60 | VYP    |
| Zpět     |            |              |         |           |             |        |
|          |            |              |         |           |             |        |
| Obsah    |            |              |         |           |             |        |

## Popis vývodů (elektroměrů)

Systém AISYS umožňuje vést přehlednou databázi jednotlivých měřených míst. V jednotlivých obrazovkách obsahujících elektroměry mohou být umístěny butony, které nám zprostředkují tuto službu systému.

### Popis vývodů

Popis elektroměrů

Tlačítko popis vývodů (elektroměrů)

Po kliknutí na tento buton se otevře tabulka s popisem vývodů (elektroměrů) dané rozvodny/trafostanice. Tato tabulka přehledně zobrazuje zapojení jednotlivých elektroměrů na vývody rozvodny/trafostanice a jejich popis.

Kliknutím na řádek příslušného vývodu se otevře dialog pro zadání popisu tohoto vývodu. Přístupová práva pro aktivaci tohoto butonu jsou *Vývody-prohlíření* a pro změnu popisu vývodu *Vývody-editace*.

| Č.vývodu          | Název            |                                                                                                    | Vn vypínač                                                                           | Měnič | Elměr | Konst      |
|-------------------|------------------|----------------------------------------------------------------------------------------------------|--------------------------------------------------------------------------------------|-------|-------|------------|
| R6.1 - 1          |                  |                                                                                                    |                                                                                      |       |       |            |
| R6.1 - 2          | transformátor T2 | Nastavení ele                                                                                          | ktroměru - vývod R6                                                                  | i.1-4 |       |            |
| R6.1 - 3          | transformátor T1 | _ Popis elektro                                                                                        | měru                                                                                 |       |       |            |
| R6.1 - 4          | Rez. 5 - 4       | Název: H                                                                                               | nětič 1.L                                                                            |       |       | 1;1;1      |
| R6.1 - 5          | Hnětič 1.L 🔨     | Stukač/iistii                                                                                          | čA/N vupínač:                                                                        |       |       | 2250;60;40 |
| R6.1 - 6          | Hnětič 2.L       |                                                                                                    |                                                                                      |       |       | 2250;60;80 |
| R6.1 - 7          | Kalandr 1.L      | Menic:                                                                                                 |                                                                                      |       |       | 1;1;1      |
| R6.1 - 8          | Rez. 5 - 3       | Elmér:                                                                                                 | I                                                                                    |       |       | 1;1;1      |
| R6.1 - 9          |                  | —                                                                                                    | ektroměru                                                                            |       |       |            |
| R6.1 - 10         |                  |                                                                                                    | 1ku/k 5                                                                              | -     |       |            |
|                   | klik pravým      | Poměr lp/ls<br>Poměr Up/<br>N D korekc<br>Validita hodr<br>Minimální h<br>Maximální h<br>Stupeň filtra | s: 1<br>Us: 1<br>e 1 fáz.el. při 3 fáz.měře<br>odnota: 0<br>nodnota: 65535<br>ace: 1 | ní    |       |            |
| Dialog popis vývo | odů              |                                                                                                    |                                                                                      |       |       |            |

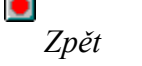

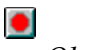

## Popis spotřebičů

Systém AISYS umožňuje vést přehlednou databázi jednotlivých spotřebičů. V jednotlivých obrazovkách obsahujících spotřebiče mohou být umístěny butony, které nám zprostředkují tuto službu systému.

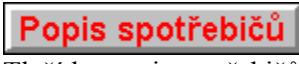

Tlačítko popis spotřebičů

Po kliknutí na tento buton se otevře tabulka s popisem spotřebičů ovládaných systémem AISYS. Tato tabulka přehledně zobrazuje názvy a nastavení jednotlivých spotřebičů.

Kliknutím na vybraný řádek příslušného spotřebiče se otevře dialog pro nastavení tohoto spotřebiče a můžeme měnit parametry pro automatickou regulaci. Přístupová práva pro aktivaci tohoto butonu a následnou editaci jsou jsou **Spotřebiče-ovládání,nast**.

| Popis spotřebičů |                       |         |          |          |           |
|------------------|-----------------------|---------|----------|----------|-----------|
| Spotřebič        | Název                 | Vypínač | Priorita | Tsig vyp | Tmin.zap. |
| Spotr 1          | osvětlení TS I - 1    |         | 1        | 1        | 1         |
| Spotr 2          | osvětlení TS I - 2    |         | 1        | 1        | 1         |
| Spotr 3          | osvětlení TS II       |         | 1        | 1        | 1         |
| Spotr 4          | osvětlení TS III      |         | 1        | 1        | 1         |
| Spotr 5          | osvětlení ANTIKOR     |         | 1        | 1        | 1         |
| Spotr 6          | osvětlení STROJÍRNA 🔨 |         | 1        | 1        | 1         |
| Spotr 7          | osvětlení SO111       |         | 1        | 1        | 1         |
|                  |                       |         |          |          |           |
|                  |                       |         |          |          |           |
|                  |                       |         |          |          |           |
| •                |                       |         |          |          |           |

Ν

klik pravým

| lastavení automatiky 🛛 🛛 🕅 🕅 |  |  |  |  |  |
|------------------------------|--|--|--|--|--|
| Název: osvětlení STROJÍRNA   |  |  |  |  |  |
| Vypínač:                     |  |  |  |  |  |
| Regulace dle prognózy        |  |  |  |  |  |
| Pořadí vypínání :            |  |  |  |  |  |
| Tsig před vyp [s] : 1        |  |  |  |  |  |
| Tmin zapnutí [s] : 1         |  |  |  |  |  |
| Tmax vypnutí [s] : 1         |  |  |  |  |  |
| Příkon [k₩] : 1              |  |  |  |  |  |
| Ponížení [kW;kWh]: 0         |  |  |  |  |  |
| Nastavení činosti spotřebiče |  |  |  |  |  |
| Po Út St Čt Pá So Ne         |  |  |  |  |  |
| OK Zrušit                    |  |  |  |  |  |

-

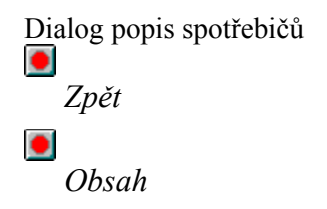

## Stavy zařízení a ochran (poruchy)

Stav zařízení (např. chod kotle, dieselagregátu, ventilátoru, SAHARY apod.) je v systému AISYS zobrazován pomocí políček s různou barvou. Mohou být zvoleny tyto kombinace:

-šedá - zařízení v klidu

-zelená - zařízení v chodu

-bílá - vstup snímání stavu nevykomunikován ze stanice

-žlutá - porucha zařízení

Taky je možno signalizovat nějakou jinou událost (např. pokles tlaku, zaplavení apod.). Tyto (např. havarijní) události je pak možno sdružovat do různých poruchových panelů. Zde mohou být tyto barevné kombinace:

-šedá - vše v pořádku

-červená (nebo žlutá) - vznik poruchy, pokles tlaku, zaplavení apod.

-bílá - vstup snímání stavu nevykomunikován ze stanice

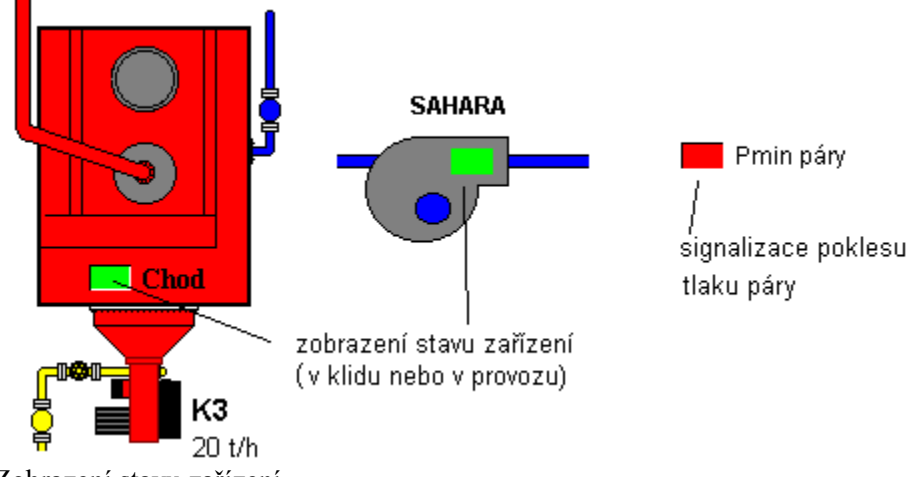

Zobrazení stavu zařízení

U těch stavů kde to má význam (zejména u snímání poruch) se kliknutím pravým tlačítkem na políčko stavu se otevře dialog "Nastavení hlášení".V tomto dialogu lze zadat, zda-li chceme, aby se při změně stavu (zapnutí/vypnutí) objevilo na obrazovce hlášení a jestli jej má doprovázet zvuková signalizace.

| Nastavení hlášení-OCHRANA |              | $\times$ |
|---------------------------|--------------|----------|
| Chod kotle K3             |              |          |
| 🗹 Hlásit při zapnutí      | C Co awakam  |          |
| 🗖 Hlásit při vypnutí      | I¥ Se zyukem |          |
|                           |              |          |
| OK                        | Zrušit       |          |
|                           |              |          |

Dialog nastavení hlášení změny stavu zařízení

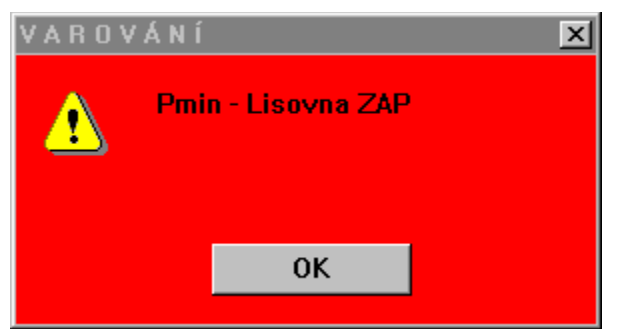

Příklad varovného hlášení při zapnutí

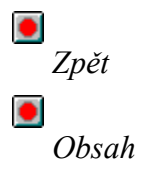

## Teploměry, tlakoměry

Teploměry a tlakoměry jsou analogová měřidla s napěťovým výstupem. Jsou v systému zobrazeny následovně:

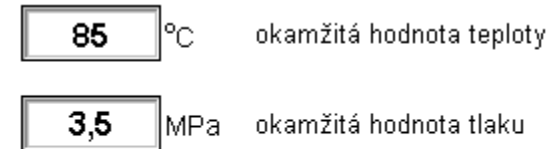

### Zobrazení teploměru a tlakoměru

Kliknutím pravým tlačítkem na objekt teploměru/tlakoměru se otevře dialog nastavení teploměru/tlakoměru. V tomto dialogu se nastavují hodnoty fyzikálního rozsahu samotného čidla a dále hodnoty, při jejichž překročení dojde k aktivaci varování staničkou. Tyto hodnoty slouží pro regulační zásahy ve staničce. Varování staničkou se děje podbarvením políčka daného teploměru/tlakoměru.

| Nastavení analogového vs | stupu 🔀                  |
|--------------------------|--------------------------|
| Fyzikální hodnoty        | Hodnoty pro varování     |
| © 0V:                    | Porucha čidla: 0.        |
| © 2V:                    | Minimální mez: 10        |
| 10V: 70                  | Maximální mez: 60        |
| Hodnoty pro meze         | Hodnoty zobrazení/archiv |
| C Absolutní              | © Absolutní              |
| C Relativní              | © Relativní              |
|                          | Zrušit                   |

Dialog nastavení teploměru/tlakoměru

Navíc je zde možnost nastavit varování počítačem. Toto je zde pro komfort uživatele, kdy jej systém upozorní na podkročení nebo překročení jistých mezí, které mohou být různé v závislosti na daném technologickém okruhu. Klikneme-li levým tlačítkem na objekt teploměru/tlakoměru, objeví se nám dialog nastavení varování. Zde nastavíme patřičnou minimální a maximální mez, při jejichž překročení se na obrazovce objeví varovné hlášení. Zatržením patřičného čtverečku vedle mezí aktivujeme hlídání dané meze.

| meze. |                  |           |    |      |           |   |
|-------|------------------|-----------|----|------|-----------|---|
| VARO  | VÁNÍ             |           |    |      |           | × |
| T703  | - T kond. výstup |           |    |      |           |   |
| [-]   |                  | MIN<br>0. |    |      | max<br>0. |   |
|       | ОК               |           | Zr | ušit |           |   |

Dialog nastavení varování počítačem

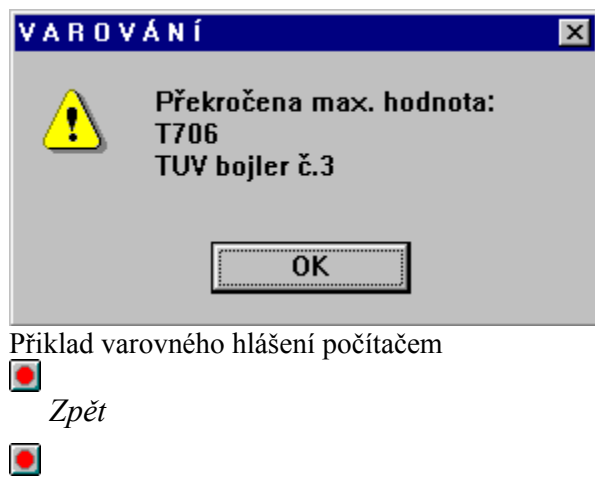

## **Průtokoměry**

Průtokoměr je v systému zobrazen jako na uvedeném obrázku. Měření je zobrazeno v různých jednotkách podle měřeného média.

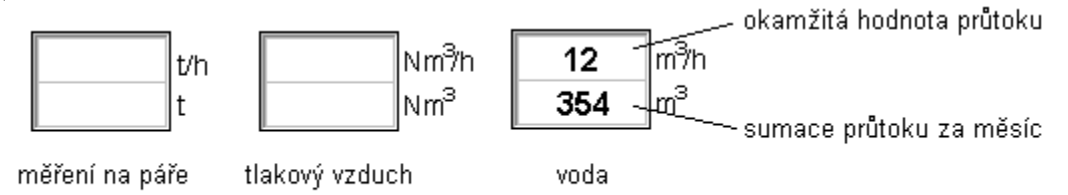

### Zobrazení průtokoměru

V prvním políčku průtokoměru je udávána okamžitá hodnota průtoku vypočtená z periody přicházejících impulsů vysílače průtokoměru a nastavené konstanty. Druhé políčko obsahuje údaj průtoku nulovaný po určitém období (obvykle po měsíci).

#### Průtokoměr impusní

Kliknutím pravým tlačítkem myši na celý objekt průtokoměru se vyvolá dialog nastavení průtokoměru. V tomto dialogu se nastavuje počet impulsů na měřenou jednotku (kg, Nm3, m3 apod.).

| Hlavní vodoměr     |        |
|--------------------|--------|
| Počet m3/impuls:   | 1      |
| Validita hodnot    |        |
| Minimální hodnota: | 0      |
| Maximální hodnota: | 65535  |
| Stupeň filtrace:   | 1      |
|                    | Zrušit |

Dialog nastavení impulsního průtokoměru

### Validita hodnot

-zde můžeme zadávat minimum (maximum) pro daný průtokoměr, při jehož podkročení (překročení) dochází k nějaké události (technologické v provozu nebo na obrazovce počítače); též je zde možno zadávat (při požadavku průměrování hodnot) počet předchozích vzorků, z nichž systém počítá průměr pro okamžitý stav (stupeň filtrace),

-tam, kde to nemá význam je tato sekce nepřístupná (zašedlá)

### Průtokoměr analogový

Kliknutím pravým ťlačítkem myši na celý objekt průtokoměru se vyvolá dialog nastavení průtokoměru. V tomto dialogu se nastavuje rozsah analogového čidla (hodnota průtoku pro 0 V a pro 10 V), velikost průtoku, která signalizuje poruchu čidla (porucha) a velikost průtoku, od které již považujeme průtok za nulový (minimální platná hodnota).

| М  | nožství vzduchu - komp    | resovna      |      |
|----|---------------------------|--------------|------|
|    | Nastavení                 |              |      |
|    |                           | [t/h]        |      |
|    | Hodnota pro 0 V:          | 0            |      |
|    | Hodnota pro 10 V:         | 10000        |      |
|    | Porucha:                  | 0            |      |
|    | Minimální platná hodnota: | 0            |      |
|    | OK                        | Zrušit       |      |
| Di | alog nastavení analogo    | vého průtoko | měru |
| •  | Zpět                      |              |      |
| ٠  | ]<br>Obsah                |              |      |

## <u>Clony</u>

Tyto objekty slouží k výpočtu průtoku páry (tlakového vzduchu apod.) ze změřené tlakové diference. Na obrazovkách je zobrazen hmotnostní průtok v tunách (m3). V archivech je pak možno uchovávat také tepelný průtok v GJ.

Kliknutím pravým tlačítkem na políčko tlakové diference se otevře dialog pro nastavení clony.

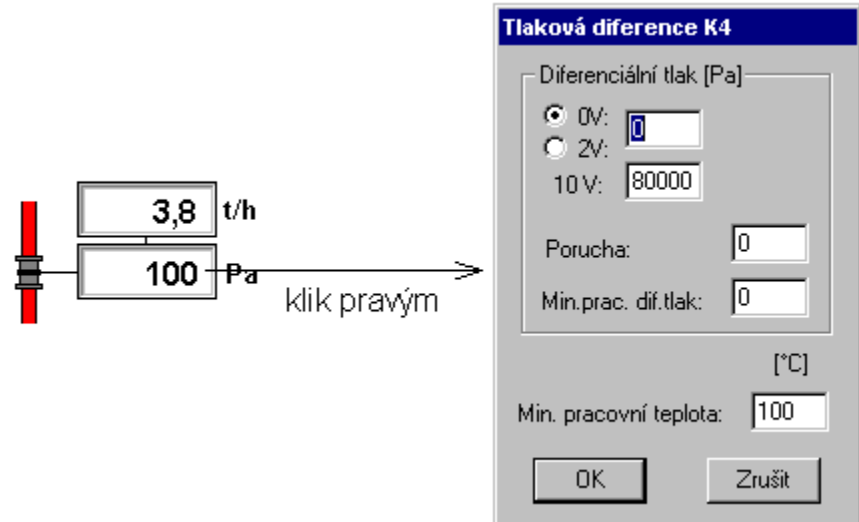

Dialog nastavení clony

V tomto dialogu se nastavují následující hodnoty:

-0V (2V), 10V - nastavení rozsahu clony

*-Porucha [Pa]* - při snížení dif. tlaku pod nastavenou hodnotu je hlášena porucha clony (např. v důsledku poruchy čidla)

-*Min. prac. dif. tlak [Pa]* - při snížení dif. tlaku pod nastavenou hranici je zobrazen nulový průtok -*Min. prac. Teplota [C]* - při snížení teploty páry pod nastavenou hranici není počítán tepelný průtok pro zobrazení v archivech

Zpět

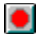

# <u>Čerpadla</u>

Slouží pro zajištění cirkulace vody v potrubí. Mohou být ovládány jak v ručním režimu, tak pomocí automatiky. Čerpadlo je v automatickém režimu ovládáno pomocí objektu *Regulace (ekvitermní, konstantní, intervalová)*. Pokud přepneme objekt *Regulace* do ručního režimu, lze levým tlačítkem myši dálkově zapínat či vypínat dané čerpadlo. Provádíme to kliknutím na schematickou značku čerpadla. Objeví se potvrzovací dialog zda chceme opravdu přepnout. Po kliknutí na OK se čerpadlo přepne (zapnuté vypne, vypnuté zapne).

Aktuální stav čerpadla je vyjádřen barvou ve schématickém symbolu čerpadla (bílá - objekt nevykomunikován ze stanice, šedá - klid, zelená - chod, žlutá - porucha).

bílá -objekt nevykomunikován ze stanice
 cerpadlo v klidu
 cerpadlo v klidu
 cerpadlo v chodu
 cerpadlo v chodu

Zobrazení stavu čerpadla

Kliknutím pravým tlačítkem na objekt čerpadla lze nastavit automatiku čerpadla.

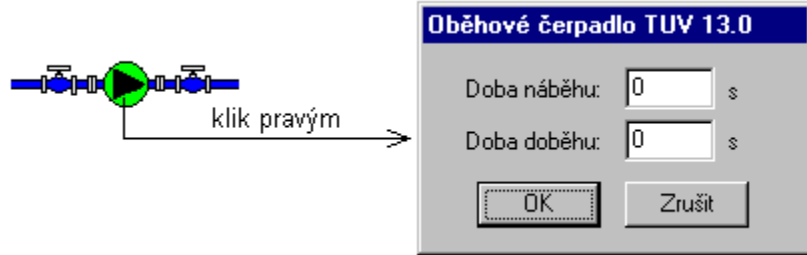

Dialog nastavení chodu čerpadla

Doba náběhu - čas zadaný v s, po který je zpožděno zapnutí čerpadla

**Doba doběhu** - čas zadaný v s, po který čerpadlo poběží poté co dá automatika příkaz k vypnutí

Tyto doby jsou platné pouze pro automatický provoz !!!

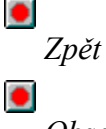

## Ventilátory, SAHARY

Slouží pro vhánění vzduchu do tepelných výměníků, místností apod. Mohou být ovládány jak v ručním režimu, tak pomocí automatiky. Ventilátor/SAHARA je v automatickém režimu ovládán pomocí objektu Regulace (ekvitermní, konstantní, intervalová). Pokud přepneme objekt Regulace do ručního režimu, lze levým tlačítkem myši dálkově zapínat či vypínat daný ventilátor/SAHARU. Provádíme to kliknutím na schematickou značku ventilátoru/SAHARY. Objeví se potvrzovací dialog zda chceme opravdu přepnout. Po kliknutí na OK se ventilátor/SAHARA přepne (zapnutý vypne, vypnutý zapne).

OBJEKT

SAHARA

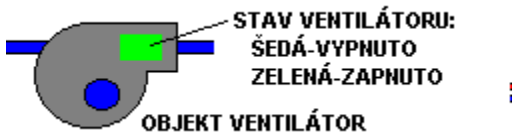

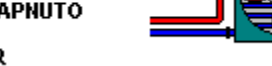

Objekt ventilátoru/SAHARY

Kliknutím pravým tlačítkem na objekt ventilátoru/SAHARY lze nastavit dobu náběhu tj. dobu, kdy automatika počká se zapnutím ventilátoru/SAHARY a dobu doběhu tj. dobu, kdy po dosažení žádané teploty automatika jěště drží ventilátor/SAHARU v chodu. Tyto doby jsou platné pouze pro automatický provoz.

| SAHARA 1 - vně   | ijší reg. okruh |
|------------------|-----------------|
| Doba náběhu:     | 0 sec.          |
| Doba doběhu:     | 0 sec.          |
| OK               | Zrušit          |
| Nastavení doby 1 | náběhu a doběhu |

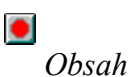

## **Ventily**

Slouží pro skokovou nebo plynulou změnu průtoku média v potrubí. Mohou být ovládány jak v ručním dálkovém režimu, tak pomocí automatiky. Ventil je v automatickém režimu ovládán pomocí objektu *Regulace (ekvitermní, konstantní, intervalová)*, který je nutno pro ruční ovládání ventilu přepnout do režimu **R - dálkový**.

V aplikaci je možný výskyt dvou druhů ventilů :

### a) dvoupolohový ventil

Tyto ventily mají pouze dva stavy : otevřeno a zavřeno.

Ventil je možné ovládat kliknutím na šipku nahoru (ventil otevře) nebo dolů (ventil zavře). Toto je možné pouze v režimu **R - dálkový**; v režimu **Automat** (pokud je pro ventil aplikován) o stavech ventilu rozhoduje program AISYSu. Přepínání jednotlivých režimů je možné pomocí objektu *Regulace* 

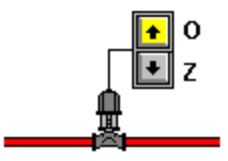

Dvoupolohový ventil

### b) regulační servoventil

Tyto ventily lze nastavit do jakékoliv polohy z celého rozsahu daného zdvihu. Poloha ventilu je vyjádřena procenty 0 - 100%.

Ventil je možné ovládat v ručním dálkovém režimu (**R - dálkový**) nastavením procentuálního vyjádření jeho otevření (kde např. 0% - uzavřen, 100% - otevřen, 50% - pootevřen z poloviny rozsahu). Ve spodním okénku je zobrazena hodnota skutečná, v horním pak hodnota požadovaná. V automatickém režimu **Automat** (pokud je pro ventil aplikován) je ventil ovládán programem AISYSu.

Přepínání jednotlivých režimů je možné pomocí objektu Regulace.

| . žádaná hodnota (nastavená)                           | Ventil                                |
|--------------------------------------------------------|---------------------------------------|
| <ul> <li>▲ 50 % klik pravým</li> <li>▶ 50 %</li> </ul> | Žádaná hodnota<br>50 % Synchro Přeběh |
| skutečná hodnota                                       | OK Zrušit                             |

### Ovládání regulačního servoventilu

Nastavení ventilu se provádí v dialogu, který se otevře po kliknutí pravým tlačítkem na objekt ventilu. Lze v něm zadat žádanou hodnotu otevření ventilu v režimu R - dálkový. Toto lze provést také pomocí šipek nahoru a dolů (nahoru - žádaná hodnota se postupně zvyšuje, dolů - hodnota se snižuje).

*Buton Synchro* slouží k synchronizaci ventilu, která se provede na požádání po kliknutí na tento buton a potvrzení potvrzovacího dialogu. U ventilu bez koncových spínačů ventil jede dolů po dobu dvojnásobku doby přejezdu a pak vyjede do původní polohy. U ventilu s koncovými spínači ventil sjede na dolní koncový spínač, pak vyjede na horní koncový spínač, přitom se změří doba přeběhu (slouží k určení polohy ventilu), a poté se vrátí do původní polohy.

Buton Přeběh je aktivní pouze u ventilu bez koncových spínačů. Slouží pro nastavení doby

přejezdu (přeběhu ventilu) z jedné koncové polohy do druhé. Tato hodnota je důležitá proto, aby systém po synchronizaci ventilu dokázal správně odhadovat polohu ventilu.

Stav ventilu je znázorněn změnou barvy butonů šipek:

-žlutá barva znázorňuje krajní polohy (dolní / horní koncový spínač - je-li v systému)

-zelená znamená chod ventilu nahoru / dolů

-červené oba butony- ventil je v poruše (u ventilu s koncovými spínači)

- šedé oba butony- ventil je v klidu.

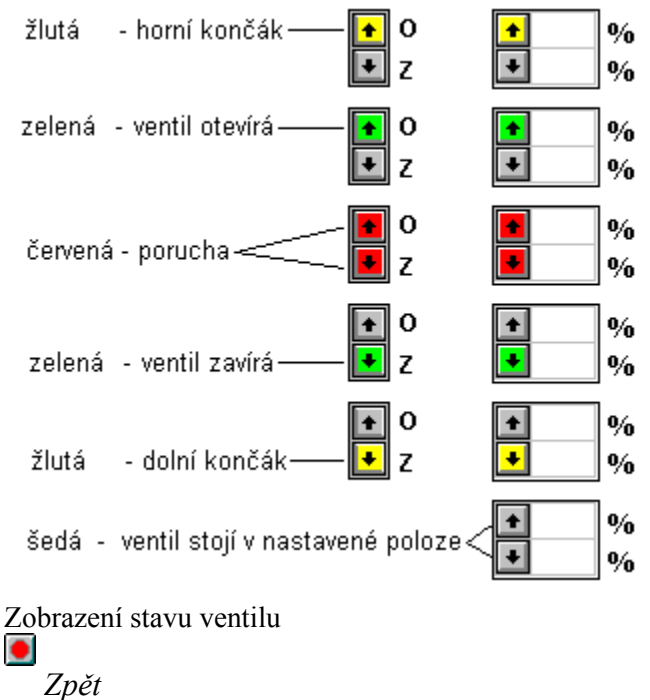

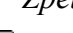

## **Kompresory**

Funkce objektu kompresor:

- snímání tlaku v sání [bar] a přepočet na teplotu v sání [°C]
- snímání stavů kompresoru
- dálkový režim (remote) s ručním zap/vyp a zvyšováním/snižováním výkonu
- dálkový režim (remote) s automatickým udržováním tlaku na vstupu

Technologické dodatky:

- kompresory se regulují na základě tlaku v sání
- ze zkušeností je neefektivní provozovat kompresor pod 40% výkonu (neekonomické)

- ze zkušeností je doporučené, že při vysokém tlaku sání je vhodné (ekonomické) vypínat oběhové čerpadlo

- minimální délka vypnutí kompresoru je 300 sekund
- minimální délka zapnutí kompresoru je 300 sekund
- vypínání kompresoru při minimálním zatížení a snižujícím se výkonu (tlaku na vstupu)
- dálkové zapnutí je trvalým signálem log.1 (režim REMOTE)
- dálkové vypnutí je trvalým signálem log.0 (režim REMOTE)
- zvýšení výkonu kompresoru pomocí impulsů log.1 délky 1-2 sec, mezera (odezva) délky 15 s
- snížení výkonu kompresoru pomocí impulsů log.1 délky 1-7 sec, mezera (odezva) délky 15 s

## **Regulátor kompresoru**

Kompresor můžeme provozovat v těchto třech režimech: místní, dálkový (ruční) a automatický.

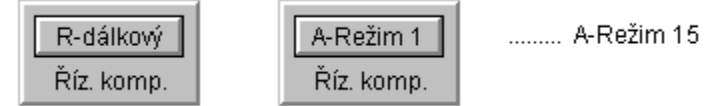

Objekt Řízení kompresoru

### Režim místní:

Jedná se o přímé zásahy obsluhy na kompresoru v provozu. V tomto režimu nebudou aktivovány žádné výstupy z procesní stanice, pouze snímány stavy kompresoru

### Režim dálkový (ruční):

Režim, ve kterém je možno ručně zapínat a vypínat kompresor pokud je kompresor přepnutý do režimu REMOTE. Lze též dálkově zvyšovat a snižovat výkon kompresoru pokud je ovládání šoupátka v režimu REMOTE (pokud není v režimu REMOTE regulace, ani ovládání se neuplatní).

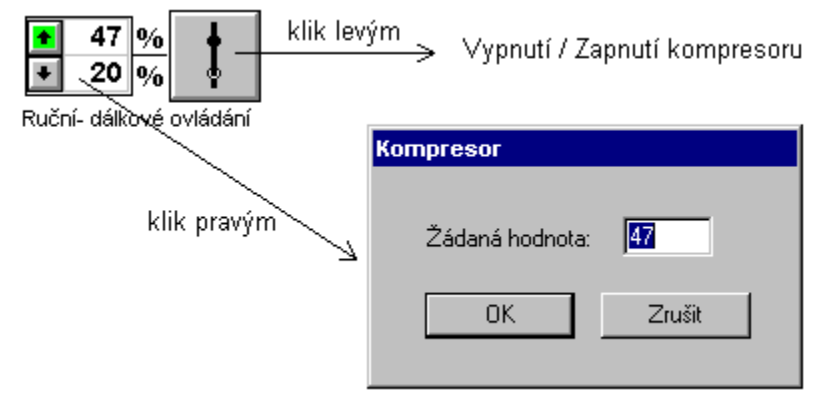

Ovládání kompresoru v Ručním-dálkovém režimu

Kliknutím levým tlačítkem myši na buton ruční ovládání lze zapnout / vypnout kompresor. Po kliknutí se objeví potvrzovací dialog "Opravdu přepnout" a potvrzením "Ano" se provede akce.

Zvyšovat / snižovat výkon lze při zapnutém kompresoru nastavením hodnoty v % buď pomocí šipek (nahoru - zvyšování, dolů - snižování po 1 %) nebo kliknutím pravým tlačítkem na objekt Zvyšování/Snižování a zapsáním požadované hodnoty. V horním políčku je zobrazována žádaná hodnota, ve spodním pak skutečná hodnota. Šipky se zbarvují zeleně podle toho zda se výkon zvyšuje (horní) nebo snižuje (spodní). Pokud je dosaženo žádané hodnoty jsou obě šipky šedé.

Přepnutí ruční (R-dálkový) a automatický provoz (A-Režim 1 ...A-Režim 15) se provádí kliknutím levým tlačítkem myši na buton objektu Řízení kompresoru.

#### Režim automatický:

V automatickém režimu je výkon kompresoru řízen v závislosti na technologii systémem Aisys. Můžeme nadefinovat až 15 pracovních režimů a jejich aktivaci v časovém plánu. Režim 1 má pak návaznost na regulaci elektro (viz níže). Nastavení automatiky provedeme kliknutím pravým tlačítkem myši na objekt Řízení kompresoru.

|             | Nastavení regulace – Řízení kompresoru                                  |
|-------------|-------------------------------------------------------------------------|
|             | Režim 0 - odstavení<br>Strmost sac. tlaku: 10 t[s]/1°C                  |
|             | Nastavení pracovních režimů                                             |
| A-Režim 1   | Režim 1         Režim 2         Režim 3         Režim 4         Režim 5 |
| klik pravým | Režim 6 Režim 7 Režim 8 Režim 9 Režim 10                                |
|             | Režim 11 Režim 12 Režim 13 Režim 14 Režim 15                            |
|             | Nastavení platnosti režimů                                              |
|             | Po Út St Čt Pá So Ne                                                    |
|             | OK Zrušit                                                               |

Nastaveni regulace kompresoru

#### Dialog Nastavení regulace kompresoru obsahuje následující sekce:

#### Režim 0 - odstavení

**Strmost sacího tlaku** - tento časový spinač určuje, jak rychle smí kompresor snižovat svůj sací tlak o 1 °C při automatickém zapnutí. Tato funkce zůstává aktivní po celu dobu, kdy kompresor postupně snižuje svůj sací tlak až do dosažení ustáleného provozního tlaku. Když je pak tento bod dosažen, je kompresor regulován již jen podle nastavené regulační hodnoty. Pokud se tato hodnota nastaví na 0 je tato funkce vyřazena.

#### Nastavení pracovních režimů - Režim 1 až 15

Po kliknutí na vybraný režim lze zadat parametry regulace :

nastavený bod - Sp - je požadovaná teplota neutrální zóna - Nz

Je šíře, do které je přípustné odchylování a kolísání naměřených hodnot oproti nastavenému bodu, aniž by kompresor musel změnit svůj výkon. Nastavená hodnota neutrální zóny se rozkládá souměrně po obou stranách nastaveného bodu (Sp +-1/2 Nz)

### pásmo proporcionality - P.P.

Určuje, jak intenzivní má být regulační signál vůči výkonu kompresoru v závislosti na rozdílu mezi žádanou hodnotou, vyjadřovanou nastaveným bodem a skutečně naměřenou hodnotou. V případě, že naměřená hodnota je těsně mimo neutrální zónu, budou regulační impulsy velmi krátké, kdežto když bude naměřený bod daleko za hranicí neutrální zóny, budou regulační impulsy stále delší. P.P. je rozloženo symetricky kolem nastaveného bodu vně neutrální zóny. PP musí být vždy větší než nulové, jinak by kompresor vyjížděl nahoru nebo dolů, jakmile by se hodnota dostala mimo neutrální zónu. To by vedlo ke kolísání a nestabilitě.

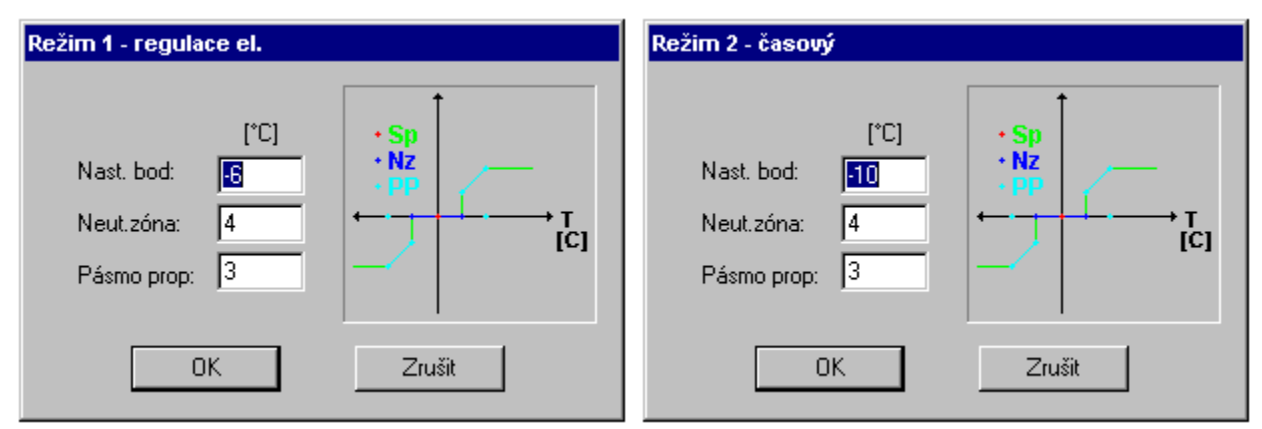

Nastavení parametrů pro jednotlivé režimy

Nastavení platnosti režimů

Aktivaci jednotlivých režimů můžeme zadávat v časovém plánu. Zde nastavujeme režimy 2 až 15 a případně 0-odstavení. Režim 1 je vyhrazen pro regulaci elektro. Zadávání se provádí pro jednotlivé dny Po až Ne zapsáním čísla vybraného režimu do daného políčka. Zadávání lze provádět po 1/4hodinách, 1/2hodinách nebo hodinách. Nastavení pracuje v kruhovém cyklu.

| Nastavení platno | sti režim  | ů - P | ondè | ilí |    |
|------------------|------------|-------|------|-----|----|
| OK               |            | Т     | II   | III | IV |
| Zrušit           | 0-1<br>1-2 | 2     | 2    | 2   | 2  |
|                  | 2-3        | 2     | 2    | 2   | 2  |
| – Zadávání pro–  | 3-4        | 2     | 2    | 2   | 2  |
| Čtvrthodinu      | 4-5<br>5-6 | 2     | 2    | 2   | 2  |
| C Půlhodinu      | 6-7        | 2     | 2    | 2   | 2  |
| C Hodinu         | 7-8        | 2     | 2    | 2   | 2  |
|                  | 8-9        | 2     | 2    | 2   | 2  |
|                  | 9-10       | 2     | 2    | 2   | 2  |
| 0 odstavení      | 10-11      | 2     | 2    | 2   | 2  |
|                  | 11-12      | 2     | 2    | 2   | 2  |
|                  | 12-13      | 2     | 2    | 2   | 2  |
|                  | 13-14      | 2     | 2    | 2   | 2  |
|                  | 14-15      | 2     | 2    | 2   | 2  |
|                  | 15-16      | 2     | 2    | 2   | 2  |
|                  | 16-17      | 2     | 2    | 2   | 2  |
|                  | 17-18      | 2     | 2    | 2   | 2  |
|                  | 18-19      | 2     | 2    | 2   | 2  |
|                  | 19-20      | 2     | 2    | 2   | 2  |
|                  | 20-21      | 2     | 2    | 2   | 2  |
|                  | 21-22      | 2     | 2    | 2   | 2  |
|                  | 22-23      | 2     | 2    | 2   | 2  |
|                  | 23-24      | 2     | 2    | 2   | 2  |

Časový plán regulace kompresoru

### Kompresor jako spotřebič

Kromě řízení kompresoru s návazností na technologii je možno kompresor zařadit do automatické regulace spotřeby elektrické energie. To znamená, že je kompresor nadefinován i jako spotřebič s následujícími vlastnostmi:

-pokud je požadavek spotřebiče k vypnutí (ručně nebo automaticky) dochází u regulátoru k nastavení režimu 1 (automatická regulace elektro)

-pokud je požadavek spotřebiče k zapnutí dochází u regulátoru k nastavení režimu 2 až 15 podle časového plánu

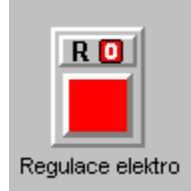

Kompresor jako spotřebič

U spotřebiče v automatice lze v časovém plánu nastavit automatický provoz (2), blokování (0), nebo přikázaný chod (1) stejně jako u všech ostatních spotřebičů.

### Nastavení dynamiky kompresoru

Po kliknutí pravým tlačítkem na obrázek kompresoru se otevře dialog, ve kterém lze zadat

#### parametry vlastního kompresoru.

| Ko | ompresor YORK                 |
|----|-------------------------------|
|    | Nastavení dynamiky kompresoru |
|    | Prodleva start_start: 🔟       |
|    | Prodleva start_stop: 10       |
|    | Max T běhu šoupěte: 300       |
|    | Provozní hodiny: 500          |
|    | OK Zrušit                     |

Dialog nastavení dynamiky kompresoru

#### prodleva start - start

Tato prodleva určuje počet sekund, které musí uplynout od jednoho startu kompresoru do nasledujícího. Pokud se kompresor zastaví dříve, než časový spínač odpočítá do nuly, zabrání tato prodleva opětovné spuštění motoru.

Hodnota nastavená z výroby: 12 000 sec Dolní hodnota: 600 sec Horní hodnota: 3600 sec

#### prodleva stop - start

Tato prodleva určuje počet sekund, které musejí uplynout od posledního zastavení kompresoru do jeho opětovného spuštění. Této funkce se nepoužívá při obsluze MANUAL- ruční. Hodnota nastavená z výroby: 300 sec Dolní hodnota: 60 sec Horní hodnota: 3600 sec

#### maximální doba běhu šoupěte

Když se kompresor zastavuje, musí se šoupě regulace výkonu přesunout napřed směrem ke své minimální poloze. Nedokáže-li dostat se pod 5% výkonu v nastavení době, je vysláno poruchové hlášení. Pokud se systém snaží pohybovat šoupětem za provozu a šoupě odmítne pohnout se v průběhu nastavené doby, je i v tomto případě vysláno poruchové hlášení.

Hodnota nastavená z výroby: 300 sec Dolní hodnota: 60 sec Horní hodnota: 600 sec

#### Provozní hodiny

Na obrazovce kompresoru je zobrazována doba běhu kompresoru v hodinách. Tato doba se při běhu neustále zvyšuje. Pokud chceme provozní dobu vynulovat nebo zadat jinou počáteční hodnotu, provede se to zapsáním v dialogu nastavení kompresoru.

### Informační tablo kompresoru

Na tomto tablu jsou formou políček s měnící se barvou zobrazeny stavy kompresoru. Jedná se o stavy brané ze systému AISYS a stavy brané z lokálního automatu kompresoru.

### Informační tablo kompresoru

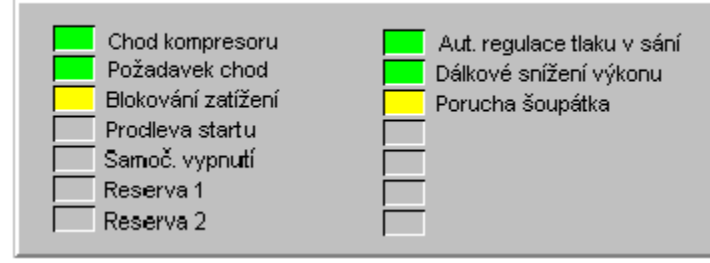

Informační tablo kompresoru

### Zobrazení analogových veličin

Systém AISYS měří jednu analogovou veličinu, a to sací tlak [bar]. Tato hodnota je zobrazena taky jako přepočítaná teplota odpovídající danému tlaku. Poslední zobrazenou hodnotou je nastavená požadovaná teplota z objektu Řízení kompresoru.

Nastavení tlakoměru se provádí v dialogu, který se otevře po kliknutí pravým tlačítkem na políčko tlakoměru. Zde se nastavují meze čidla a hodnoty pro varování při poruše čidla.

Pokud klikneme na políčko tlakoměru levým tlačítkem, otevře se dialog nastavení Varování, kde můžeme zadat horní a dolní mez tlaku. Pokud překročí (podkročí) tlak nastavené a aktivované meze, objeví se na obrazovce varovné hlášení doprovázené zvukovým signálem. Toto hlášení vypneme kliknutím na OK. Aktivace meze se provede zatržením čtverečku vedle vybrané meze.

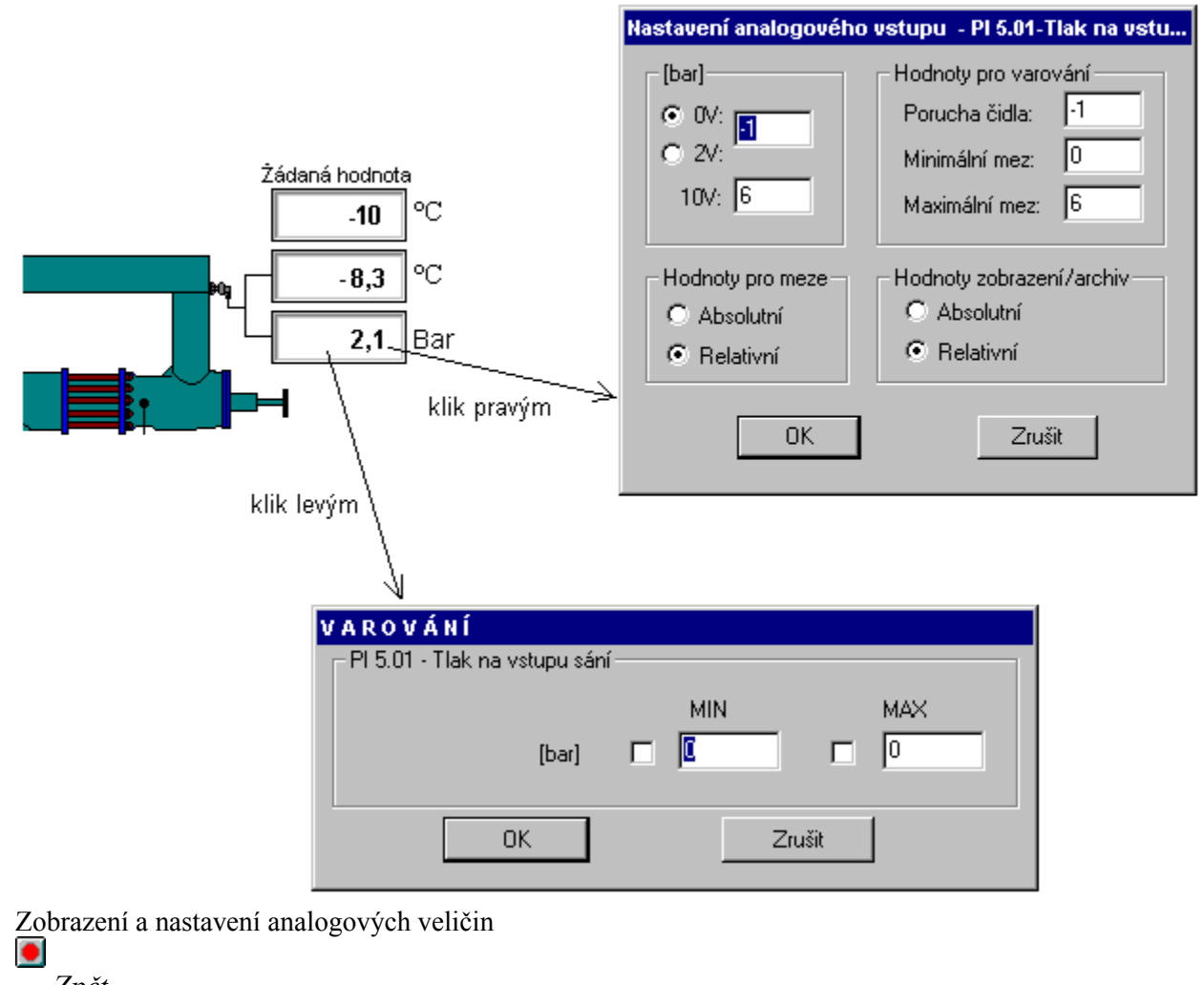

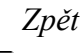

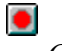

## <u>Kotel</u>

Objekt kotle slouží pro ovládání hořáků kotlů. Dle aplikace jsou možné dva druhy ovládání kotlů: pouze ovládání hořáku start/stop a ovládání hořáku start/stop s informací o výkonu hořáku. Na obrazovkách systému Aisys je objekt kotle zobrazen jako tlačítko (buton) na němž je zobrazen příkaz automatiky (vypnout, zapnout). Kliknutím levým tlačítkem myši na toto tlačítko můžeme ovládat zapnutí nebo vypnutí hořáku. Kliknutím pravým tlačítkem myši se nám otevře dialog pro zadávání parametrů hořáku kotle. Součástí objektu hořáku je i informační políčko o výkonu hořáku.

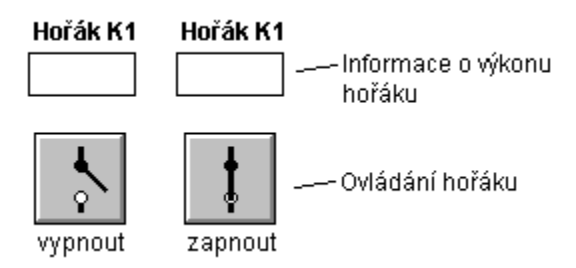

Zobrazení objektu kotel

### Dialog pro nastavení parametrů hořáku kotle:

| Kotel K1              |        |
|-----------------------|--------|
|                       |        |
| Jmenovitý výkon:      | 0      |
| Prodleva start-start: | 0 s    |
| Prodleva stop-start:  | 0 s    |
| Provozní hodiny:      | 0 h    |
| OK                    | Zrušit |

Dialog pro nastavení hořáku kotle

### Jmenovitý výkon:

- zadáme maximální výkon kotle. Tato veličina je využívána objektem řízení kaskádní regulace v případě, že kotel je řazen do kaskády a jako vztažná veličina je použit aktuální výkon kotle.

### Prodleva start-start:

-zde zadáváme nejkratší možný čas mezi dvěma starty kotle; tento čas závisí na daném typu hořáku kotle a procesech, které předcházejí zapálení hořáku a které následují po zhasnutí hořáku

### Prodleva stop-start:

-zde zadáváme nejkratší možný čas mezi zhasnutím hořáku kotle a jeho znovuzapálením; tento čas závisí na daném typu hořáku a procesech, které předcházejí zapálení hořáku a které následují po zhasnutí hořáku

### Provozní hodiny:

-do tohoto políčka se sumují provozní hodiny hořáku kotle; tuto hodnotu lze kdykoliv vynulovat a tím sledovat provozní hodiny hořáku od určitého termínu (začátek měsíce, výměna hořáku, výměna filtru apod.)

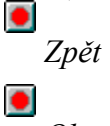

## Regulace ekvitermní

Slouží pro ekvitermní regulaci teploty na výstupu systému (Totopu) v závislosti na teplotě okolní (Tvenk) a podle zadané ekvitermní křivky. Změna okolní teploty jako pomocná vstupní veličina způsobuje přes regulátor požadavek na změnu teploty na výstupu systému. Tato závislost je dána ekvitermní křivkou, u které se může měnit její sklon a její poloha ve směru osy "y". Dosažení optimálních podmínek závisí na správném nastavení sklonu a posuvu podle topného systému a podle charakteristiky topné soustavy.

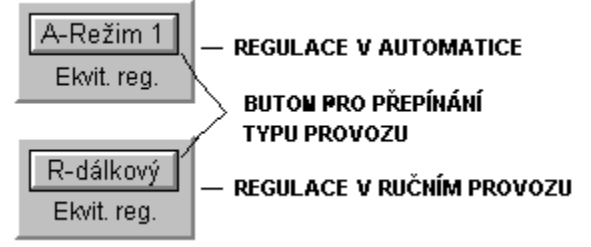

Objekt ekvitermní regulace

V dolní části tohoto objektu je uveden název okruhu regulace. V horní části je pak umístěn buton pro přepínání typu provozu (R-dálkový tzn. **R**uční provoz a A-Režim X tzn. Automatický provoz kde X je číslo aktuálního pracovního režimu 0-15). Provoz přepínáme stiskem tohoto butonu levým tlačítkem myši a následným potvrzením potvrzovacího dialogu.

Při kliknutí pravým tlačítkem myši na objekt regulace lze nastavit parametry pro automatický provoz.

### Dialog obsahuje následující sekce :

| Obecné:                                                |   |
|--------------------------------------------------------|---|
| Řízení regulace TV - ekvitermní                        | × |
| Obecné Režimy                                          |   |
| Režim 0 - odstavení<br>Ochrana před mrazem 🗖 na 🕕 [*C] |   |
| Koeficient korekce teploty pohody: 0                   |   |
|                                                        |   |
|                                                        |   |
|                                                        |   |
|                                                        |   |
|                                                        |   |
| UK Zrušit                                              |   |

Dialog obecného nastavení

Režim 0 - odstavení:

Ochrana před mrazem - při aktivaci (zatržení) dochází v režimu 0 (odstavení) k regulaci Totopu na

zadanou teplotu ve °C (aby nedošlo k zamrznutí potrubí)

### Koeficient korekce teploty pohody:

Udává, jak velký má vliv rozdíl žádané a skutečné teploty v místnosti (Tpohody-Treferencni) na teplotu topné vody (Totopu) viz. rovnice v odstavci "Nastavení pracovních režimů"

| Režimy:        |                  |          |          |          |   |
|----------------|------------------|----------|----------|----------|---|
| Řízení regulac | e TV - ekvite    | ermní    |          |          | × |
| Obecné Rež     | imy              |          |          |          | _ |
| Perioda ob:    | sluhy: 10        | s        |          |          |   |
| Nastavení      | pracovních reži  | mů       |          |          |   |
| Režim 1        | Režim 2          | Režim 3  | Režim 4  | Režim 5  |   |
| Režim 6        | Režim 7          | Režim 8  | Režim 9  | Režim 10 |   |
| Režim 11       | Režim 12         | Režim 13 | Režim 14 | Režim 15 |   |
| - Nastavení j  | platnosti režimů |          |          |          |   |
| Po Út          | St Čt            | Pá So    | Ne Sv    | Rozvih   |   |
|                |                  |          |          |          |   |
|                |                  |          | (OK      | ] Zrušit |   |

Dialog volby režimů

Perioda obsluhy:

-lze určit, jak často má daný regulátor zpracovávat vstupní hodnoty a provádět regulační zásahy

#### Nastavení pracovních režimů:

-sekce obsahuje butony označené Režim 1, ....., Režim 15 v nichž můžeme zadat až 15 různých ekvitermních křivek

Po kliknutí na vybraný buton se otevře dialog uvedený na následujícím obrázku.

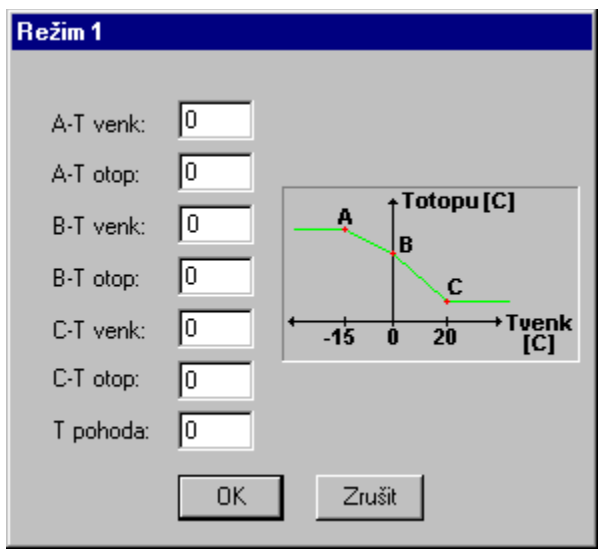

Dialog nastavení ekvitermní křivky pomocí 3 bodů

V tomto dialogu se nastavuje ekvitermní křivka pomocí tří bodů A, B, C. Lze tedy nastavit sklon i posun ekvitermní křivky.

### Tpohoda

Teplota, jakou požadujeme v místnosti. Tuto hodnotu lze využít v případě, že systém měří i teplotu v dané místnosti (Treferencni). Pak je teplota topné vody (Totopu) vypočtená dle ekvitermní křivky ještě korigována dle rovnice:

Totopu = f (Tvenkovni) + koeficient korekce teploty pohody \* (Tpohody-Treferencni)

Pokud zadáme koeficient korekce teploty pohody roven nule, pak se do výpočtu teploty topné vody (Totopu) zahrne pouze vliv venkovní teploty (Tvenkovní).

#### Nastavení platnosti režimů:

- sekce obsahuje butony jednotlivých dnů týdne

Po kliknutí na vybraný buton se otevře dialog časového plánu, ve kterém lze zadávat platnost režimů pro jednotlivé 1/4hodiny, 1/2hodiny nebo hodiny (podle výběru).

| Nastavení platnosti režirnů – Pondělí 🛛 🛛 🔀 |       |   |   |   |        |
|---------------------------------------------|-------|---|---|---|--------|
| OK                                          |       | Т | п | ш | IV     |
| 7                                           | 0-1   | 0 | 0 | 0 | 0      |
|                                             | 1-2   | 0 | 0 | 0 | 0      |
|                                             | 2-3   | 0 | 0 | 0 | 0      |
| -Zadávání pro-                              | 3-4   | 0 | 0 | 0 | 0      |
| Zauavani piu                                | 4-5   | 0 | 0 | 0 | 0      |
| O Čtvrthodinu                               | 5-6   | 0 | 0 | 0 | 0      |
| C Půlhodinu                                 | 6-7   | 0 | 0 | 0 | 0      |
| Cladinu                                     | 7-8   | 0 | 0 | 0 | 0      |
| Onouinu                                     | 8-9   | 0 | 0 | 0 | 0      |
|                                             | 9-10  | 0 | Ň | Ň | 0      |
| 0 odstavení                                 | 10-11 | Ň | Ň | Ň | ů<br>N |
|                                             | 11-12 | Ň | Ň | Ň | ů.     |
|                                             | 12-13 | Ň | Ň | Ň | ů.     |
|                                             | 13-14 | Ň | Ň | Ň | 0      |
|                                             | 14-15 | Ň | Ň | Ň | 0      |
|                                             | 15-16 | 0 | 0 | 0 | 0      |
|                                             | 10.17 | - | 0 | 0 | 0      |
|                                             | 10-17 | U | U | 0 | U      |
|                                             | 17-18 | U | U | U | U      |
|                                             | 10-19 | U | U | U | U      |
|                                             | 19-20 | U | U | U | U      |
|                                             | 20-21 | U | U | U | 0      |
|                                             | 21-22 | U | U | U | U      |
|                                             | 22-23 | U | U | U | U      |
|                                             | 23-24 | U | U | U | U      |

Dialog nastavení platnosti režimů

Pozn.

Některá políčka v uvedených dialozích mohou být pro zadávání nepřístupná (zašedlá). To je dáno danou aplikací a jejími technolo gickými možnostmi.

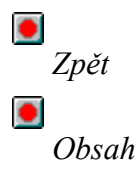

## Regulace na konstantní hodnotu

Složí pro regulaci požadované veličiny (teplota, tlak apod.) na konstantní hodnotu.

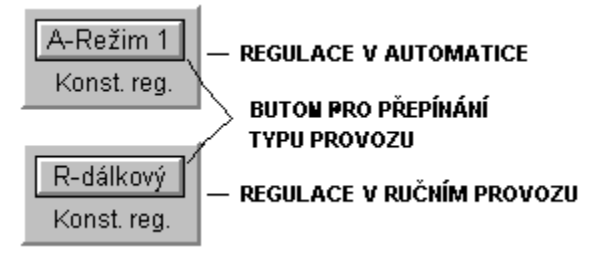

Objekt regulace na konstantní hodnotu

V dolní části tohoto objektu je uveden název okruhu regulace. V horní části je pak umístěn buton pro přepínání typu provozu (R-dálkový tzn. **R**uční provoz a A-Režim X tzn. Automatický provoz kde X je číslo aktuálního pracovního režimu 0-15). Provoz přepínáme stiskem tohoto butonu levým tlačítkem myši a následným potvrzením potvrzovacího dialogu.

Při kliknutí pravým tlačítkem myši na objekt regulace lze nastavit parametry pro automatický provoz.

### Dialog obsahuje následující sekce :

| Obecné:                                                |   |
|--------------------------------------------------------|---|
| Regulace teploty UV RT1                                | < |
| Obecné Režimy                                          | 1 |
| Režim 0 - odstavení<br>Ochrana před mrazem 🗖 na 💽 (°C) |   |
|                                                        |   |
| OK Zrušit                                              | j |

Dialog obecného nastavení

*Režim 0 - odstavení :* 

Ochrana před mrazem - při aktivaci (zatržení) dochází v režimu 0 (odstavení) k regulaci Totopu na zadanou teplotu ve °C (aby nedošlo k zamrznutí potrubí)

### Režimy:

| Regulace teploty UV RT1                                      |  |  |  |  |
|--------------------------------------------------------------|--|--|--|--|
| Obecné Režimy                                                |  |  |  |  |
| Perioda obsluhy: 10 s<br>Nastavení pracovních režimů         |  |  |  |  |
| Režim 1 Režim 2 Režim 3 Režim 4 Režim 5                      |  |  |  |  |
| Režim 6 Režim 7 Režim 8 Režim 9 Režim 10                     |  |  |  |  |
| Režim 11 Režim 12 Režim 13 Režim 14 Místní                   |  |  |  |  |
| Nastavení platnosti režimů<br>Po Út St Čt Pá So Ne Sv Rozvrh |  |  |  |  |
| (OK) Zrušit                                                  |  |  |  |  |

Dialog volby režimů

Perioda obsluhy:

-lze určit, jak často má daný regulátor zpracovávat vstupní hodnoty a provádět regulační zásahy

### Nastavení pracovních režimů:

-sekce obsahuje butony označené Režim 1, ....., Režim 14 v nichž můžeme zadat až 14 různých hodnot; u posledního režimu (Režim 15 - Místní) je požadovaná hodnota dána hodnotou změřenou na některém analogovém vstupu (dle aplikace)

Po kliknutí na vybraný buton se otevře dialog uvedený na následujícím obrázku.

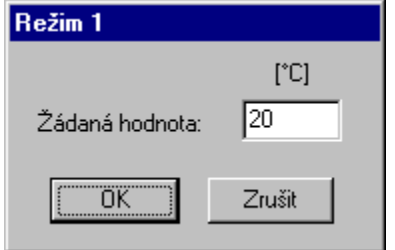

Dialog nastavení žádané hodnoty

Nastavení platnosti režimů:

- sekce obsahuje butony jednotlivých dnů týdne

Po kliknutí na vybraný buton se otevře dialog časového plánu, ve kterém lze zadávat platnost režimů pro jednotlivé 1/4hodiny, 1/2hodiny nebo hodiny (podle výběru).

| Nastavení platnosti režimů – Pondělí 🛛 🛛 🔀 |       |   |   |   |    |
|--------------------------------------------|-------|---|---|---|----|
| OK                                         |       | Т | п | ш | IV |
| 7                                          | 0-1   | 0 | 0 | 0 | 0  |
|                                            | 1-2   | 0 | 0 | 0 | 0  |
|                                            | 2-3   | 0 | 0 | 0 | 0  |
| -Zadáuání pro-                             | 3-4   | 0 | 0 | 0 | 0  |
| Zauayani piu                               | 4-5   | 0 | 0 | 0 | 0  |
| O Čtvrthodinu                              | 5-6   | 0 | 0 | 0 | 0  |
| C Půlhodinu                                | 6-7   | 0 | 0 | 0 | 0  |
| Cladinu                                    | 7-8   | 0 | 0 | 0 | 0  |
| Onodina                                    | 8-9   | 0 | 0 | 0 | 0  |
|                                            | 9-10  | 0 | 0 | 0 | 0  |
| 0 odstavení                                | 10-11 | 0 | 0 | 0 | 0  |
|                                            | 11-12 | 0 | 0 | 0 | 0  |
|                                            | 12-13 | 0 | 0 | 0 | 0  |
|                                            | 13-14 | 0 | 0 | 0 | 0  |
|                                            | 14-15 | 0 | 0 | 0 | 0  |
|                                            | 15-16 | 0 | 0 | 0 | 0  |
|                                            | 16-17 | 0 | 0 | 0 | 0  |
|                                            | 17-18 | 0 | 0 | 0 | 0  |
|                                            | 18-19 | 0 | 0 | 0 | 0  |
|                                            | 19-20 | 0 | 0 | 0 | 0  |
|                                            | 20-21 | 0 | 0 | 0 | 0  |
|                                            | 21-22 | 0 | 0 | 0 | 0  |
|                                            | 22-23 | 0 | 0 | 0 | 0  |
|                                            | 23-24 | 0 | 0 | 0 | 0  |
|                                            |       |   |   |   |    |

Dialog nastavení platnosti režimů

Pozn.

Některá políčka v uvedených dialozích mohou být pro zadávání nepřístupná (zašedlá). To je dáno danou aplikací a jejími technologickými možnostmi.

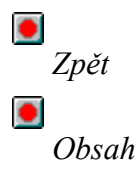

## **Regulace intervalová**

Slouží pro udržování zvolené veličiny (tlak, výška hladiny apod.) v požadovaných mezích (v určitém intervalu hodnot).

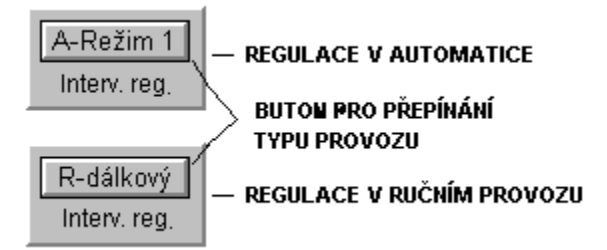

Objekt regulace intervalová

V dolní části tohoto objektu je uveden název okruhu regulace. V horní části je pak umístěn buton pro přepínání typu provozu (R-dálkový tzn. **R**uční provoz a A-Režim X tzn. Automatický provoz kde X je číslo aktuálního pracovního režimu 0-15). Provoz přepínáme stiskem tohoto butonu levým tlačítkem myši a následným potvrzením potvrzovacího dialogu.

Při kliknutí pravým tlačítkem myši na objekt regulace lze nastavit parametry pro automatický provoz.

### Dialog obsahuje následující sekce :

| Obecné:                                                 |   |
|---------------------------------------------------------|---|
| Řízení regulace odpouštění                              | X |
| Obecné Režimy                                           |   |
| Režim 0 - odstavení<br>Ochrana před mrazem 🗖 na 🔲 [kPa] |   |
| OK Zrušit                                               |   |

Dialog obecného nastavení

*Režim 0 - odstavení:* 

Ochrana před mrazem - při aktivaci (zatržení) dochází v režimu 0 (odstavení) k regulaci Totopu na zadanou teplotu ve °C (aby nedošlo k zamrznutí potrubí)

Většinou u intervalové regulace nemá režim 0 uplatnění (je zašednut).
#### Režimy:

| Řízení regulace                                              | odpouštěn     | í        |          | 2        | < |  |
|--------------------------------------------------------------|---------------|----------|----------|----------|---|--|
| Obecné Režin                                                 | w)            |          |          |          |   |  |
| Perioda obsluhy: 10 s                                        |               |          |          |          |   |  |
| - Nastavení pr                                               | acovních reži | mů       |          |          |   |  |
| Režim 1                                                      | Režim 2       | Režim 3  | Režim 4  | Režim 5  |   |  |
| Režim 6                                                      | Režim 7       | Režim 8  | Režim 9  | Režim 10 |   |  |
| Režim 11                                                     | Režim 12      | Režim 13 | Režim 14 | Režim 15 |   |  |
| Nastavení platnosti režimů<br>Po Út St Čt Pá So Ne Sv Rozvrh |               |          |          |          |   |  |
|                                                              |               |          | OK.      | ] Zrušit |   |  |

# Dialog volby režimů

Perioda obsluhy:

-lze určit, jak často má daný regulátor zpracovávat vstupní hodnoty a provádět regulační zásahy

#### Nastavení pracovních režimů:

-sekce obsahuje butony označené Režim 1, ....., Režim 15 v nichž můžeme zadat až 15 různých intervalů

Po kliknutí na vybraný buton se otevře dialog uvedený na následujícím obrázku.

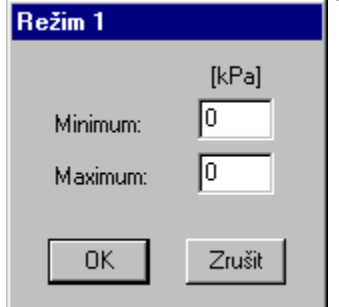

Dialog nastavení žádaného intervalu

#### Nastavení platnosti režimů:

-sekce obsahuje butony jednotlivých dnů týdne

Po kliknutí na vybraný buton se otevře dialog časového plánu, ve kterém lze zadávat platnost režimů pro jednotlivé 1/4hodiny, 1/2hodiny nebo hodiny (podle výběru).

| Nastavení platnosti režimů – Pondělí 🛛 🛛 🔀 |       |   |   |   |    |  |
|--------------------------------------------|-------|---|---|---|----|--|
| OK                                         |       | Т | п | ш | IV |  |
| 7                                          | 0-1   | 0 | 0 | 0 | 0  |  |
|                                            | 1-2   | 0 | 0 | 0 | 0  |  |
|                                            | 2-3   | 0 | 0 | 0 | 0  |  |
| -Zadáuání pro-                             | 3-4   | 0 | 0 | 0 | 0  |  |
| Zauayani piu                               | 4-5   | 0 | 0 | 0 | 0  |  |
| O Čtvrthodinu                              | 5-6   | 0 | 0 | 0 | 0  |  |
| C Půlhodinu                                | 6-7   | 0 | 0 | 0 | 0  |  |
| Cladinu                                    | 7-8   | 0 | 0 | 0 | 0  |  |
| Onodina                                    | 8-9   | 0 | 0 | 0 | 0  |  |
|                                            | 9-10  | 0 | 0 | 0 | 0  |  |
| 0 odstavení                                | 10-11 | 0 | 0 | 0 | 0  |  |
|                                            | 11-12 | 0 | 0 | 0 | 0  |  |
|                                            | 12-13 | 0 | 0 | 0 | 0  |  |
|                                            | 13-14 | 0 | 0 | 0 | 0  |  |
|                                            | 14-15 | 0 | 0 | 0 | 0  |  |
|                                            | 15-16 | 0 | 0 | 0 | 0  |  |
|                                            | 16-17 | 0 | 0 | 0 | 0  |  |
|                                            | 17-18 | 0 | 0 | 0 | 0  |  |
|                                            | 18-19 | 0 | 0 | 0 | 0  |  |
|                                            | 19-20 | 0 | 0 | 0 | 0  |  |
|                                            | 20-21 | 0 | 0 | 0 | 0  |  |
|                                            | 21-22 | 0 | 0 | 0 | 0  |  |
|                                            | 22-23 | 0 | 0 | 0 | 0  |  |
|                                            | 23-24 | 0 | 0 | 0 | 0  |  |
|                                            |       |   |   |   |    |  |

Dialog nastavení platnosti režimů

Pozn.

Některá políčka v uvedených dialozích mohou být pro zadávání nepřístupná (zašedlá). To je dáno danou aplikací a jejími technologickými možnostmi.

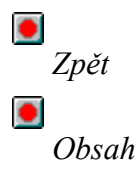

# Diferenční varování

Je možno jej využít pro varování při překročení rozdílu jakýchkoliv dvou měřených veličin (např. pro hlídání úniku vody - od spotřeby vody měřené hlavním vodoměrem odečítáme součet všech podružných vodoměrů a při překročení zadaných mezí systém varuje). První měřená veličina je považována za vztažnou.

V dialogu nastavujeme:

-maximální zápornou diferenci (v měřených jednotkách nebo v procentech) tj. o kolik může klesnout druhá měřená veličina oproti první (vztažné) veličině

-maximální kladnou diferenci (v měřených jednotkách nebo v procentech) tj. o kolik může vzrůst druhá měřená veličina oproti první (vztažné) veličině

-zvukové varování tj. má-li varování doprovázet zvuková signalizace

| Diferenční varování                                                   |   |
|-----------------------------------------------------------------------|---|
| Varování podle: Abs<br>✓ Max. diference - 10<br>✓ Max. diference + 10 |   |
| OK Zrušit                                                             | J |

Dialog nastavení diferenčního varování

| VAROVA       | án í                                                                                       |
|--------------|--------------------------------------------------------------------------------------------|
|              | lodnota "Okamžitá hodnota"<br>objektu "Součet všech<br>odběrů"překročila max. horní<br>nez |
|              | ΟΚ                                                                                         |
| Příklad varo | ování                                                                                      |
| ■<br>Zpět    |                                                                                            |
|              |                                                                                            |
| Obsah        |                                                                                            |

# Převodní tabulka

Obsah

Omezuje jednu veličinu v závislosti na jiné (např. max. počet kotlů v chodu je určen počtem SAHAR v chodu; max. otevření ventilu je omezeno teplotou vody v potrubí apod.). Vztažnou veličinu píšeme do prvního sloupce, omezovanou veličinu pak do druhého.

| Omezení počtu kotlů                   | × |
|---------------------------------------|---|
| Převodní tabulka:                     |   |
| [sahar] [kotlů]                       |   |
| 1. 1 0                                |   |
| 2. 2 2                                |   |
| 3 3 3                                 |   |
|                                       |   |
|                                       |   |
|                                       |   |
|                                       |   |
|                                       |   |
|                                       |   |
| [ OK ] 7                              |   |
|                                       |   |
| Dialog pro nastavení převodní tabulky |   |
|                                       |   |
| Zpět                                  |   |

### **Rozvrh hodnotový**

Využíváme ho např. u intervalové regulace, kdy potřebujeme různá intervalová pásma (různé režimy) v závislosti na nějaké měřené hodnotě (např. teplota vody). Rozvrh hodnot obsahuje několik políček označených R1, R2 až Rn, do nichž píšeme hodnotu vztažné měřené veličiny od nichž začíná platit daný režim R1, R2 až Rn. První hodnota R1 je dolní rozsah čidla.

Rozumí se, že musíme i do režimů R1, R2 až Rn v objektu intervalová regulace zadat požadované intervaly.

| Rozvrh hodnot pro teplý a studený režim |
|-----------------------------------------|
| Počáteční hodnota: -37.5                |
|                                         |
| -37.5 150                               |
| Rozvrh hodnot:<br>[*C]<br>R1 -37.5      |
| Fi2 40                                  |
|                                         |
|                                         |
| OK Zrušit                               |
| Dialog pro nastavení rozvrhu hodnot     |
|                                         |
| Zpět                                    |
| •                                       |
| Obsah                                   |

### Okamžitý archiv hodnot

V tomto archivu jsou zobrazeny odběry elektrické energie, teplota, tlak a průtok daných médií v průběhu dne v hodinových intervalech. Lze zobrazit archiv aktuálního dne a 100 dní zpět. Jejich volba je možná pomocí butonu **Den**. Po kliknutí na tento buton můžeme zvolit požadovaný den a měsíc. Pro pohyb o den dopředu nebo zpět slouží butony "šipka vpravo" a "šipka vlevo". Pro pohyb o týden den dopředu nebo zpět slouží butony "zalomená šipka vpravo a dolů" a "zalomená šipka vlevo a nahoru".

| Okamžitý archiv - Hlavní měření 16.12.1997 |                           |         |          |                |            |         |        |
|--------------------------------------------|---------------------------|---------|----------|----------------|------------|---------|--------|
|                                            | 🗣 🗢 Den 🖙 🤁 Obnova        |         |          |                |            |         |        |
|                                            |                           |         | Manaž    | er Hranice reg | ulace      |         |        |
|                                            |                           | Činný   |          |                |            |         | Účiník |
| Hod                                        | I [k₩]                    | II [kW] | III [kW] | IV [kW]        | Suma [kWh] | [kVArh] | [-]    |
| 22-23                                      | 2272                      | 504     | 3120     | 2264           | 2040       | 0       | 1.000  |
| 23-24                                      | 492                       | 3136    | 2256     | 484            | 1592       | 0       | 1.000  |
| 0-1                                        | 3160                      | 2248    | 472      | 3180           | 2265       | 0       | 1.000  |
| 1-2                                        | 2240                      | 452     | 3212     | 2232           | 2034       | 0       | 1.000  |
| 2-3                                        | 436                       | 3240    | 2216     | 424            | 1579       | 0       | 1.000  |
| 3-4                                        | 3264                      | 2204    | 408      | 3296           | 2293       | 0       | 1.000  |
| 4-5                                        | 2200                      | 384     | 3328     | 2188           | 2025       | 0       | 1.000  |
| 5-6                                        | 368                       | 3360    | 2164     | 380            | 1568       | 0       | 1.000  |
|                                            |                           |         |          | Noční          | 15396      | 0       | 1.000  |
| 6-7                                        | 3360                      | 2140    | 412      | 3340           | 2313       | 0       | 1.000  |
| 7-8                                        | 2120                      | 440     | 3324     | 2108           | 1998       | 0       | 1.000  |
| 8-9                                        | 456                       | 3320    | 2088     | 472            | 1584       | 0       | 1.000  |
| 9-10                                       | 3312                      | 2080    | 476      | 3304           | 2293       | 0       | 1.000  |
| 10-11                                      | 2072                      | 472     | 3300     | 2080           | 1981       | 0       | 1.000  |
| 11-12                                      | 468                       | 3304    | 2084     | 460            | 1579       | 0       | 1.000  |
| 12-13                                      | 3304                      | 2088    | 448      | 3308           | 2287       | 0       | 1.000  |
| 13-14                                      | 2088                      | 444     | 3308     | 2096           | 1984       | 0       | 1.000  |
|                                            |                           |         |          | Ranní          | 16019      | 0       | 1.000  |
| 14-15                                      | 428                       | 830     | 527      | 101            | 472        | 109     | 0.975  |
| 15-16                                      | 833                       | 530     | 100      | 833            | 574        | 175     | 0.957  |
| 16-17                                      | 532                       | 100     | 834      | 531            | 499        | 176     | 0.943  |
| 17-18                                      | 102                       | 834     | 530      | 105            | 393        | 176     | 0.913  |
| 18-19                                      | 832                       | 528     | 109      | 832            | 575        | 176     | 0.956  |
| 19-20                                      | 526                       | 113     | 830      | 525            | 499        | 176     | 0.943  |
| 20-21                                      | 117                       | 828     | 523      | 122            | 398        | 176     | 0.914  |
| 21-22                                      | 826                       | 518     | 128      | 824            | 574        | 177     | 0.956  |
|                                            | Odpolední 3983 1338 0.948 |         |          |                |            |         |        |

Příklad obrazovky okamžitého archivu hodnot

Buton **Obnova** slouží k aktualizaci archivu v případě, že je archiv delší dobu otevřen a za tuto dobu přibyla další data.

Buton **Okamžitý archiv** otevře dialog umožňující výběr typu archivu (elektroměry, teploměry apod). Kliknutím na vybraný typ a potvrzením **OK** se otevře příslušný archiv, kde vybereme konkrétní objekt. Dialog **Volba objektu** lze vyvolat také kliknutím na dlouhý buton těsně nad archivem.

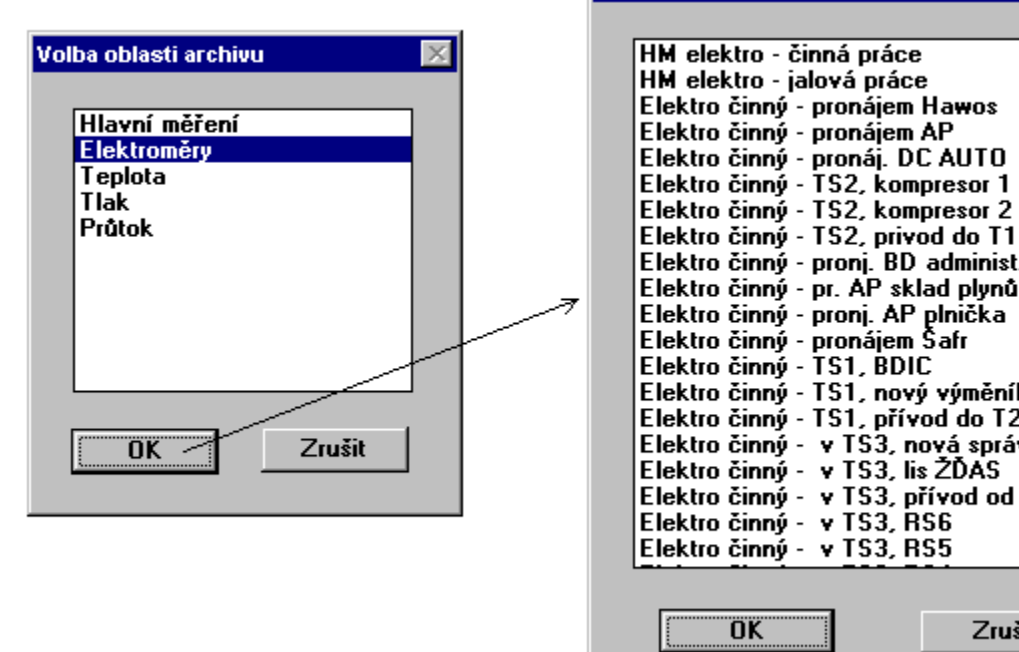

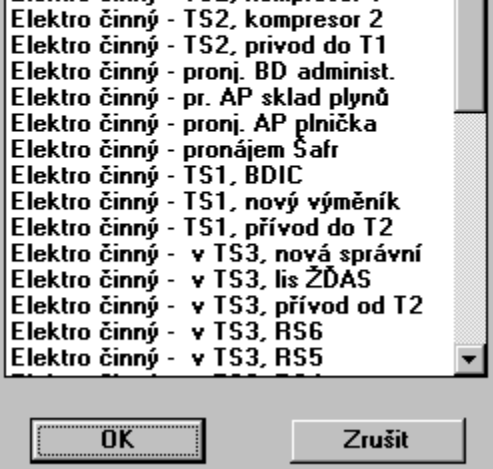

٠

Volba objektu pro zobrazení

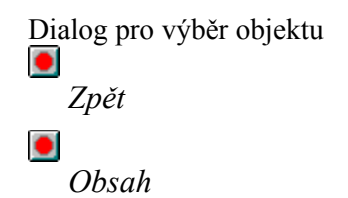

### Okamžitý archiv událostí

Okamžitý archiv událostí slouží k zobrazení událostí jako jsou příchod synchronizačního impulsu, zapnutí nebo vypnutí spotřebiče a to v automatickém i ručním režimu, dojezd ventilu na koncový spínač, změnu nastavení, změnu konstant apod. Pro každou událost se nám zaznamená čas, adresa (tj. název měřicího okruhu), název objektu jehož se událost týká a popis události.

Lze zobrazit události aktuálního dne a 100 dní zpět. Jejich volba je možná pomocí butonu **Den**. Po kliknutí na tento buton můžeme zvolit požadovaný den a měsíc. Pro pohyb o den dopředu nebo zpět slouží butony "šipka vpravo" a "šipka vlevo". Pro pohyb o týden den dopředu nebo zpět slouží butony "zalomená šipka vpravo a dolů" a "zalomená šipka vlevo a nahoru".

| Okamžitý archiv událostí - Vše 17.2.1998 |        |                      |                            |  |
|------------------------------------------|--------|----------------------|----------------------------|--|
| <b>€</b> <⊐                              | Den 🔿  | 🍣 Filtr Obnova       |                            |  |
| Čas                                      | Adresa | Název objektu        | Událost                    |  |
| 12:27:09,00                              | 1625   | RS2 osvětlení lodi C | Změna nastavení spotřebiče |  |
| 12:27:24,30                              | 1625   | RS2 osvětlení lodi C | Spotřebič ručně zapnut     |  |
| 12:27:42,30                              | 1625   | RS2 osvětlení lodi C | Spotřebič ručně vypnut     |  |
| 12:27:56,20                              | 1625   | RS2 osvětlení lodi C | Spotřebič vypnut           |  |
| 12:27:58,90                              | 1626   | ATECO v lodi D       | Spotřebič zapnut           |  |
| 12:28:28,20                              | 1626   | ATECO v lodi D       | Spotřebič ručně vypnut     |  |
| 12:28:46,20                              | 1626   | ATECO v lodi D       | Spotřebič ručně zapnut     |  |
| 12:29:08,00                              | 1626   | ATECO v lodi D       | Změna nastavení spotřebiče |  |
| 12:29:22,20                              | 1626   | ATECO v lodi D       | Spotřebič ručně vypnut     |  |
| 12:29:57,20                              | 1626   | ATECO v lodi D       | Spotřebič ručně zapnut     |  |
| 12:29:58,30                              | 1626   | ATECO v lodi D       | Spotřebič vypnut           |  |
| 12:30:01,00                              | 1627   | RS3 osvětlení lodi E | Spotřebič zapnut           |  |
| 12:30:43,00                              | 1627   | RS3 osvětlení lodi E | Spotřebič ručně vypnut     |  |
| 12:30:58,00                              | 1627   | RS3 osvětlení lodi E | Změna nastavení spotřebiče |  |
| 12:31:02,00                              | 1627   | RS3 osvětlení lodi E | Spotřebič ručně zapnut     |  |
| 12:31:35,00                              | 1627   | RS3 osvětlení lodi E | Změna nastavení spotřebiče |  |
| 12:31:47,00                              | 1627   | RS3 osvětlení lodi E | Spotřebič ručně vypnut     |  |
| 12:32:15,00                              | 1627   | RS3 osvětlení lodi E | Spotřebič ručně zapnut     |  |
| 12:32:27,50                              | 1627   | RS3 osvětlení lodi E | Spotřebič vypnut           |  |
| 12:32:30,80                              | 1628   | RS4 osvětlení lodi G | Spotřebič zapnut           |  |
| 12:33:00,90                              | 1628   | RS4 osvětlení lodi G | Spotřebič ručně vypnut     |  |
| 12:33:10,90                              | 1628   | RS4 osvětlení lodi G | Spotřebič ručně zapnut     |  |
| 12:33:34,00                              | 1628   | RS4 osvětlení lodi G | Změna nastavení spotřebiče |  |
| 12:33:38,90                              | 1628   | RS4 osvětlení lodi G | Spotřebič ručně vypnut     |  |
| 12:34:12,90                              | 1628   | RS4 osvětlení lodi G | Spotřebič ručně zapnut     |  |

Příklad obrazovky okamžitého archivu událostí

Buton **Obnova** slouží k aktualizaci archivu v případě, že je archiv delší dobu otevřen a za tuto dobu přibyla další data.

Buton **Filtr** nám umožňuje vybrat si z daných událostí jenom ty, které se týkají určitých objektů nebo zařízení. Volba je možná podle následujících kriterií:

a) Volba podle oblasti tj. podle typu objektu (elektroměry, spotřebiče, průtokoměry atd.)

| Volba oblasti archivu                                                                                                 |  |
|----------------------------------------------------------------------------------------------------|--|
| Vše<br>Elektro<br>Teplota<br>Tlak<br>Analogové měření<br>Průtok<br><mark>Spotřebič</mark><br>Regulátor<br>Časový plan |  |
| OK Zrušit                                                                                                    |  |

Příklad volby oblasti

b) *Volba podle objektu* tj. zde volíme konkrétní požadované zařízení (určitý ventil nebo čerpadlo). Daný objekt si najdeme v levé části dialogu a dvojitým kliknutím levým tlačítkem myši na tomto objektu jej přesuneme mezi vybrané objekty v pravé části dialogu. Pokud chceme nějaký objekt z pravé části dialogu vyřadit, přesuneme ukazatel myši na tento objekt v pravé části dialogu a dvojitým kliknutím levým tlačítkem myši na tomto objektu jej z pravé části vyřadíme.

Potvrzením tlačítkem OK se provede výběr událostí pouze zadaných objektů.

| Yolba objektu                                                                                                    |                                                       |
|----------------------------------------------------------------------------------------------------|-------------------------------------------------------|
| Vodoměr - bojlery pod hliníkárnou<br>Vodoměr - VS v obj. 6<br>Porucha 3<br>Porucha 4<br>Porucha 5<br>Ventil RT1<br>Ventil RT2<br>Ventil RT3<br>Ventil RT5<br>Ventil RT5<br>Oběhové čerpadlo RT1<br>Oběhové čerpadlo RT2<br>Oběhové čerpadlo RT3<br>Oběhové čerpadlo RT5<br>Oběhové čerpadlo RT5<br>Oběhové čerpadlo RT6<br>RE12 Bojler - rozdělovač topení<br>Teplo - SUPERCAL 1<br>Teplota topné vody - RT1<br>Teplota topné vody - RT1<br>Teplota refer. místnosti - RT1<br>Teplota topné vody - RT2<br>Teplota topné vody - RT3<br>Teplota topné vody - RT3<br>Teplota topné vody - RT3<br>Teplota topné vody - RT3<br>Teplota topné vody - RT3<br>Teplota topné vody - RT3 | Vybrané objekty<br>Ventil RT1<br>Oběhové čerpadlo RT1 |
| OK Zrušit                                                                                                    |                                                       |
|                                                                                                    |                                                       |

Příklad volby objektu

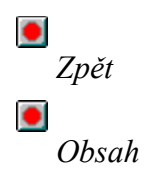

# Okamžité časové průběhy

Časové průběhy umožňují spojité zobrazení průběhů vybraných elektroměrů, teploměrů, tlakoměrů apod. v rozmezí 1 minuty až 1 hodiny. To lze využít pro okamžité porovnání např. několika teplot nebo pro analýzu jejich průběhu. Jednotlivé průběhy jsou barevně odlišeny. Každý uživatel systému Aisys může mít svoje vybrané průběhy pro zobrazení nezávisle na ostatních uživatelích.

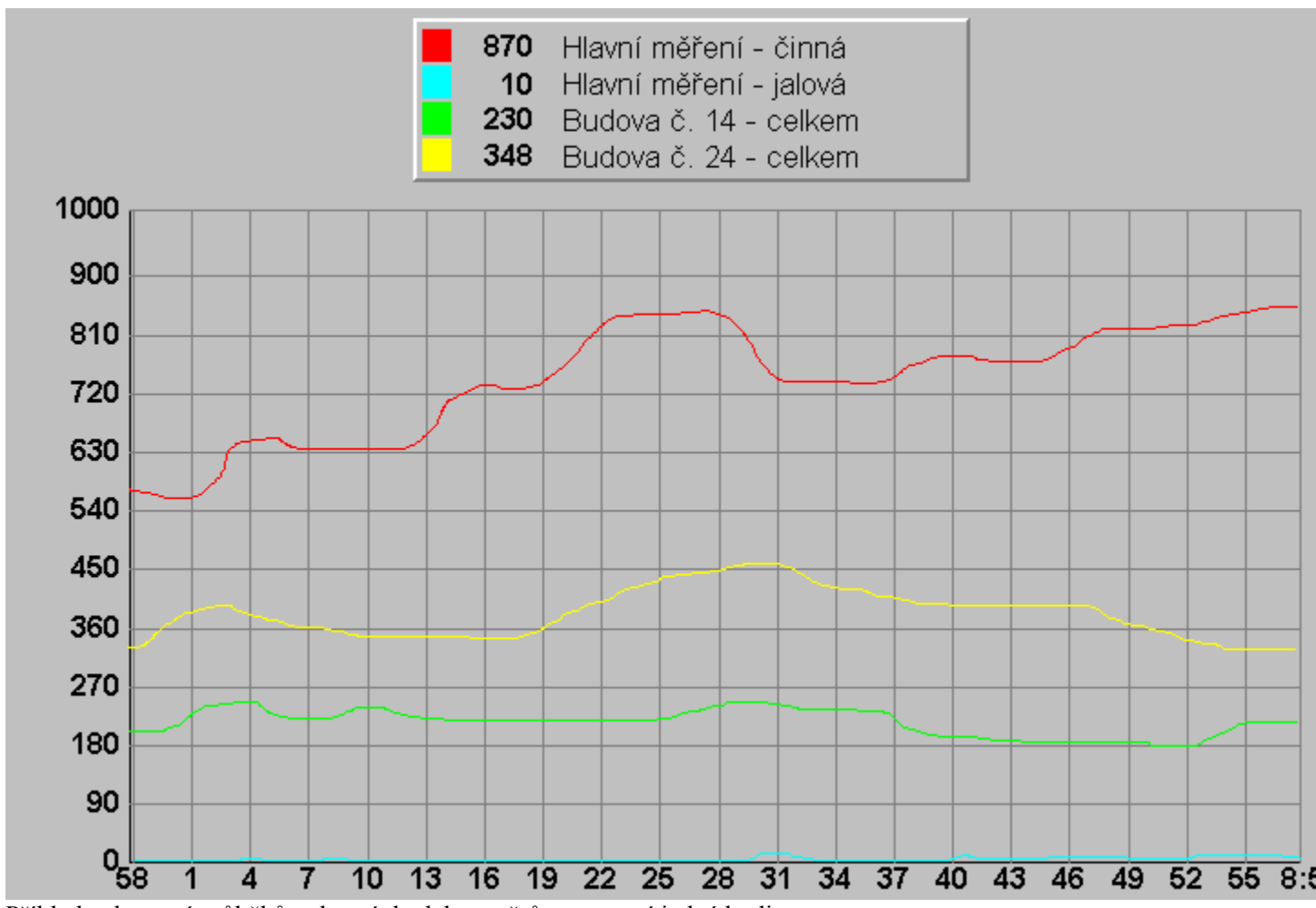

Příklad zobrazení průběhů vybraných elektroměrů v rozmezí jedné hodiny

Kliknutím pravým tlačítkem myši na oblast grafu se nám otevře dialog pro výběr a přiřazení námi vybraných objektů k jednotlivým čarám grafu.

|                                                                          | Nastavení grafů                          |
|--------------------------------------------------------------------------|------------------------------------------|
| Tlačítko pro výběr grafu<br>Graf č.1<br>Graf č.2<br>Graf č.3<br>Graf č.4 | Nastavení jednotlivých grafů<br>Graf č.1 |
| Zobrazovaný objekť                                                       | Počet zobrazených minut: 60              |
| /<br>Tlačítko pro výběr objektu                                          | Minimální hodnota: 0                     |
|                                                                          | Maximální hodnota: 1000                  |
|                                                                          | OK Zrušit                                |

Dialog pro nastavení grafů

Výběr patřičného grafu provedeme kliknutím na tlačítko pro výběr grafu. Ke zvolenému grafu pak přiřadíme objekt, který chceme zobrazovat. K tomu slouží buton **Objekt**. Po jeho stlačení se nám otevře seznam jednotlivých zařízení. Kliknutím na dané zařízení a potvrzením **OK** je dané zařízení vybráno. Butonem **Barva** vybereme pro zvolený graf vhodnou barvu.

Zobraz - zatržením tohoto políčka aktivujeme zobrazování zvoleného grafu

**Pouze** - zatržením tohoto políčka docílíme zobrazení pouze vybraného grafu (ostatní grafy budou potlačeny)

Archivace - je-li toto políčko zatrženo, archivuje se vybraný průběh do lokálního archivu (archiv vytvořený pouze na daném počítači za účelem zpětné analýzy)

Vzorkování - časová vzdálenost mezi vzorky, které se pro daný průběh archivují do lokálního archivu Počet zobrazených minut - udává časové rozmezí pro zobrazení grafů

Minimální hodnota, maximální hodnota - rozsah svislé souřadnice grafu

| Volba objektu                                                                                                    |  |
|----------------------------------------------------------------------------------------------------|--|
|                                                                                                    |  |
| Havni měření - činná<br>Hlavní měření - jalová<br>Hnětič G1<br>Hnětič G2<br>Hnětič G3<br>Hnětič G4<br>Hnětič G5<br>WERNER<br>CROWE<br>Třiválec I<br>Třiválec I<br>Dvouválec 1<br>Dvouválec 1<br>Dvouválec 2<br>Dvouválec 3<br>Dvouválec 3<br>Dvouválec 4<br>Přívod nn 1<br>Přívod nn 1<br>Přívod 1<br>Přívod 1<br>Přívod 2<br>Manipulace 1<br>Manipulace 3<br>Budova č. 14 - celkem |  |
| 1/českos                                                                                                    |  |
| Vsechno                                                                                                    |  |
| OK Zrušit                                                                                                    |  |
| Dialog pro výběr objektu                                                                                                    |  |
| •                                                                                                    |  |
| Zpět                                                                                                    |  |
|                                                                                                    |  |

Dbsah

### Lokální archiv

Lokální archiv je uchování navzorkovaného časového průběhu nějakého objektu. Lze jej využít pro zpětnou analýzu např. teplot v průběhu dne apod. Tento archiv může vzniknout jen u těch objektů, které jsou zvoleny pro analýzu v časových průbězích a je u nich aktivováno (zatrženo) políčko archivace. Načtení lokálního archivu provedeme volbou **Zobrazení - Lokální archiv** v horní liště systému Aisys.

# 

#### Obrazovka lokálního archivu

V dolní části obrazovky zvolíme datum, časové rozmezí pro zobrazení (den, hodina, čtvrthodina, 5 minut, 1 minuta) a stlačíme buton **Obnova** pro načtení dat. V horní části se nám pak ke zvolenému dni vypíše seznam archivovaných objektů. Kliknutím na vybraný objekt (nebo označením skupiny objektů pomocí klávesy Shift) se načtou časové průběhy zvolených objektů.

#### Odečítání hodnot posuvným kurzorem

Klikneme-li levým tlačítkem do oblasti grafu, vykreslí se nám do grafu posuvný kurzor (černá svislá čára). Současně nám systém odečte a zobrazí časovou polohu tohoto kurzoru a hodnoty "y" souřadnic všech zobrazených grafů. Kliknutím levým tlačítkem myši do jiného místa grafu posuneme kurzor na toto jiné místo. Tak lze odečítat např. teploty v určitých časových okamžicích. Přesnost odečtu je též závislá na hustotě vzorkování s jakou se vybírají a archivují vzorky daného průběhu.

#### Rolování (posun) grafu dopředu nebo dozadu

Klikneme-li pravým tlačítkem myši do oblasti vpravo nebo vlevo mimo graf, pohybujeme se v grafu dopředu nebo dozadu.

#### Změna časového měřítka měřítka

Pro změnu časového měřítka grafu (zhuštění nebo roztažení) máme dva způsoby:

1) Pokud chceme střed grafu zachovat, tak zvolíme rozsah zobrazení (den, hodina, čtvrthodina, 5 minut, 1 minuta) v dolní části grafu

2) Pokud chceme současně zvolit jiný bod na časové ose grafu jako střed grafu, pak klikneme pravým tlačítkem myši do zvoleného místa. Tím se nám rozbalí roleta pro volbu časového rozsahu. Zvolíme rozsah zobrazení (den, hodina, čtvrthodina, 5 minut, 1 minuta).

Při zvolení původní se posune pouze střed grafu. Měřítko zůstane původní

Zpět

•

Obsah

# **Obsah** OVLÁDÁNÍ SYSTÉMU AISYS

<u>Spuštění systému AISYS</u> <u>Přihlášení</u> <u>Pracovní plocha</u> <u>Pohyb v systému</u> <u>Ovládání objektů</u> <u>Změna uživatelů a přístupových práv</u> <u>Odhlášení se ze systému</u> <u>Ukončení aplikace AISYS</u>

#### **OBJEKTY SYSTÉMU AISYS** Elektro

<u>Graf maxima a odběru</u> <u>Elektroměry</u> <u>Spotřebiče</u> <u>Semafory</u> <u>VN vypínače</u> <u>Popis vývodů (elektroměrů)</u> <u>Popis spotřebičů</u>

#### Technologie

Stavy zařízení a ochran (poruchy) Teploměry, tlakoměry Průtokoměry Clony <u>Čerpadla</u> Ventilátory, SAHARY Ventily Kompresory <u>Kotle</u> Kaskáda časová Kaskáda objektová Kaskáda výkonová Regulace ekvitermní Regulace na konstantní hodnotu Regulace intervalová Diferenční varování Převodní tabulka Rozvrh hodnotový

### Okamžité archivy

<u>Okamžitý archiv hodnot</u> <u>Okamžitý archiv událostí</u> <u>Okamžité časové průběhy</u> Lokální archiv

# Kaskáda časová

Časová kaskáda slouží pro postupné připínání a odepínání jednotlivých zařízení (např. kotlů) v závislosti na změřené technologické veličině (např. teplota vody na výstupním rozdělovači).

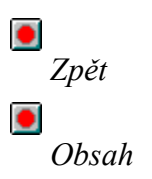

# Kaskáda objektová

Tato kaskáda slouží především pro střídání zařízení (čerpadel apod.) po určitém počtu provozních hodin nebo v určitý den a k jejich automatickém záskoku. Taky je možno nastavit pro každé zařízení samostatně dobu zpoždění zapnutí a vypnutí (aby se současně nespustilo několik zařízení s vysokým výkonem a nevznikaly tak rázy v síti).

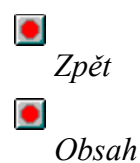

# Kaskáda výkonová

Výkonová kaskáda slouží pro postupné připínání a odepínání jednotlivých zařízení (např. kotlů) v závislosti na změřené technologické veličině (např. teplota vody na výstupním rozdělovači) a výkonu jednotlivých zařízení.

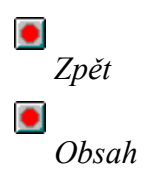

### Změna uživatelů a jejich práv

Systém *AISYS* umožňuje zadat jednotlivým uživatelům práva vstupu do systému. Lze zadat např. možnost sledování pouze vybraných obrazovek, nebo možnost editace vybraných objektů. Pracovník firmy AISE - JME pověřený jako ADMINISTRÁTOR systému má nejvyšší práva. Kromě přiřazování práv uživatelům může určovat SUPERVIZORY systému, kteří mohou dále přiřazovat práva uživatelům, nemohou však určit uživatele jako supervizora. Supervizoři mohou přidávat a rušit uživatele nebo měnit jejich práva, nemohou však toto provádět s jinými supervizory.

Administrátor má dále možnost měnit systém přidáváním, rušením, měněním a přesunováním obrazovky nebo skupiny obrazovek.

| Zpět  |  |
|-------|--|
|       |  |
| Obsah |  |

### Graf maxima a odběru

Sledování reálného odběru a jeho zobrazení neboli vizualizace je provedeno na obrazovkách uživatelských stanic (dále US).

Standardní obrazovkou systému *AISYS/elektro* je obrazovka obsahující grafy 1/4 hodinového (hodinového) maxima a odběru spolu s dalšími údaji, které blíže specifikují okamžité hodnoty odběru, trendy, údaje tarifu, disponibilního výkonu, ...

Pro lepší vizualizaci a přehled jsou grafy maxima a odběru rozděleny do dvou obrazovek s přepínáním pomocí butonu.

Nyní si popíšeme význam jednotlivých údajů uvedených na obrazovce.

<u>Aktuální čas, datum</u> <u>Energetický čas</u> Sekce regulace maxima <u>Sekce regulace odběru</u> <u>Sekce okamžitého stavu</u> <u>Sekce zobrazení grafu maxima a odběru</u>

# Zadávání konstant a nastavení regulace

Zadávání konstant a nastavení regulace je zpřístupněno pouze zaškoleným správcům systému *AISYS*. Obsluze systému nejsou tyto dialogy zpřístupněny.

<u>Nastavení nového času systému</u> <u>Nastavení kalendáře</u>

#### **Buton Nastavení**

Po kliknutí levým tlačítkem myši na tento buton se otevře dialog pro nastavení parametrů. Ten umožňuje zadávání konstant a nastavení parametrů regulace. Obsahuje několik sekcí, které si nyní popíšeme.

Sekce nastavení

<u>Sekce automatické regulace maxima</u> <u>Sekce automatické regulace odběru</u>

**Dialog Nastavení** obsahuje kromě již zmíněných sekcí také butony pro otevření dalších dialogů pro nastavení:

-Aktuálního maxima a požadované regulace

-Následujícího maxima a požadované regulace

-Aktuálního odběru a požadované regulace

-Následujícího odběru a požadované regulace

-Sekce butonů Nastavení odběru pro regulační stupně

Buton Maximum aktuální (následující)

<u>Buton Odběr aktuální (následující)</u>

Buton Reg.Stup Regulační stupně

**Buton Varování** 

<u>Nastavení varování</u> 

Zpět

Obsah